# Korisnički vodič Dell P1917S/P1917SWh/P2017H/P2217/ P2217Wh

Broj modela: P1917S/P1917SWh/P2017H/P2217/P2217Wh Regulatorni model: P1917Sc/P1917Sf/P2017Hc/P2217c/ P2217t

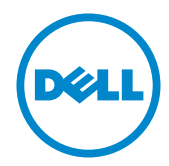

# Napomene, poruke opreza i upozorenja

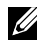

NAPOMENA: NAPOMENA označava važne informacije koje vam pomažu da bolje koristite vaš računar.

**OPREZ:** OPREZ označava potencijalno oštećenje hardvera ili gubitak podataka ukoliko se ne slede uputstva.

UPOZORENJE: UPOZORENJE označava potencijalno oštećenje imovine, ličnu povredu ili smrt.

2021 - 09Rev. A09

Informacije u ovom dokumentu podležu promeni bez prethodnog obaveštenja. Autorska prava © 2016-2021 Dell Inc. Sva prava zadržana.

Umnožavanje ovih materijala na bilo koji način bez pismenog odobrenja od kompanije Dell Inc. izričito je zabranjeno.

Žigovi korišćeni u ovom tekstu: *Dell* i *DELL* logotip predstavljaju žigove kompanije Dell Inc.; Microsoft i Windows su žigovi ili registrovani žigovi kompanije Microsoft. Corporation u Sjedinjenim Američkim Državama i/ili drugim zemljama, Intel je registrovani žig kompanije Intel Corporation u SAD i drugim zemljama; ATI je žig kompanije Advanced Micro Devices, Inc. ENERGY STAR je registrovani žig Agencije za zaštitu životne sredine SAD. Kao ENERGY STAR partner, kompanija Dell Inc. je utvrdila da ovaj proizvod ispunjava ENERGY STAR smernice za energetsku efikasnost.

Drugi žigovi i robne marke mogu se koristiti u ovom dokumentu da označe entitete koji su vlasnici robnih marki i imena ili njihove proizvode. Kompanija Dell Inc. se odriče bilo kog vlasničkog interesa u žigovima i robnim markama izuzev u sopstvenim.

# Sadržaj

| O vašem monitoru                                                                                                    | 5             |
|----------------------------------------------------------------------------------------------------|---------------|
| Sadržaj kutije                                                                                                    | 5             |
| Funkcije proizvoda                                                                                                    | 7             |
| Identifikacija delova i kontrola                                                                                                    | 8             |
| Specifikacije monitora                                                                                                    |               |
| Interfejs univerzalne serijske magistrale (USB)                                                                                                    | 25            |
| Plug and play mogućnost                                                                                                    |               |
| Kvalitet LCD monitora i politika u vezi piksela                                                                                                    |               |
| Smernice za održavanje                                                                                                    |               |
|                                                                                                    |               |
| Podešavanje monitora                                                                                                    | 29            |
| Podešavanje monitora                                                                                                    | <b>29</b>     |
| Podešavanje monitora<br>Instalacija postolja<br>Povezivanje monitora                                                                                                    |               |
| Podešavanje monitora<br>Instalacija postolja<br>Povezivanje monitora<br>Slaganje kablova                                                                                                    | <b>29</b><br> |
| Podešavanje monitora<br>Instalacija postolja<br>Povezivanje monitora<br>Slaganje kablova<br>Odvajanje nosača monitora                                                                                       | <b>29</b><br> |
| Podešavanje monitora<br>Instalacija postolja<br>Povezivanje monitora<br>Slaganje kablova<br>Odvajanje nosača monitora<br>Montiranje na zid (opcionalno)                                                     |               |
| Podešavanje monitora<br>Instalacija postolja<br>Povezivanje monitora<br>Slaganje kablova<br>Odvajanje nosača monitora<br>Montiranje na zid (opcionalno)                                                     | <b>29</b>     |
| Podešavanje monitora<br>Instalacija postolja<br>Povezivanje monitora<br>Slaganje kablova<br>Odvajanje nosača monitora<br>Montiranje na zid (opcionalno)<br>Upotreba vašeg monitora<br>Uključivanje monitora |               |

|    | Upotreba menija prikaza na ekranu (OSD)                       | 38   |
|----|---------------------------------------------------------------|------|
|    | Podešavanje monitora                                          | 56   |
|    | Upotreba nagiba, okretanja i vertikalnog izvlačenja           | 57   |
| Re | šavanje problema                                              | 59   |
|    | Samostalni test                                               | 59   |
|    | Ugrađena dijagnostika                                         | 61   |
|    | Uobičajeni problemi                                           | 62   |
|    | Problemi specifični za proizvod                               | . 64 |
|    | Problemi specifični za univerzalnu serijsku magistralu (USB)  | 65   |
| Do | odatak                                                        | 66   |
|    | FCC obaveštenja (samo za SAD) i druge regulatorne informacije | . 66 |
|    | Kontaktiranje kompanije Dell                                  | 67   |

# O vašem monitoru

# Sadržaj kutije

Vaš monitor se isporučuje s komponentama prikazanim u nastavku. Proverite da li ste primili sve komponente i Kontaktiranje kompanije Dell ako nešto nedostaje.

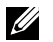

**NAPOMENA:** Neke stavke mogu biti opcionalne i možda se ne isporučuju uz vaš monitor. Neke funkcije ili mediji možda neće biti dostupni u određenim zemljama.

| Bett , | Monitor (P1917S/P1917SWh)          |
|--------|------------------------------------|
| Dett.  | Monitor (P2017H/P2217/<br>P2217Wh) |
|        | Podizač postolja                   |

|   | Osnova postolja                                                                                            |
|---|----------------------------------------------------------------------------------------------------|
|   | Strujni kabl (razlikuje se u<br>zavisnosti od zemlje)                                                      |
|   | VGA kabl                                                                                                   |
|   | DP kabl                                                                                                    |
| C | USB 3.0 Upstream kabl<br>(omogućava korišćenje USB<br>portova na monitoru)                                 |
|   | <ul> <li>Kratki vodič za podešava-<br/>nje</li> <li>Bezbednosne i regulator-<br/>ne informacije</li> </ul> |

# Funkcije proizvoda

Dell **P1917S/P1917SWh/P2017H/P2217/P2217Wh** monitor sa ravnim ekranom ima aktivnu matricu, tankoslojni tranzistor (TFT), displej sa tečnim kristalima (LCD) i LED pozadinsko osvetljenje. Funkcije monitora uključuju:

- **P1917S/P1917SWh**: displej vidljive površine od 48,0 cm (18,9 inča) (dijagonalno mereno). 1280 x 1024 rezolucija, s podrškom za niže rezolucije preko celog ekrana.
- **P2017H**: ekran vidljive površine od 49,5 cm (19,5 inča) (dijagonalno mereno). 1600 x 900 rezolucija, s podrškom za niže rezolucije preko celog ekrana.
- P2217/P2217Wh: ekran vidljive površine od 55,9 cm (22,0 inča) (dijagonalno mereno). 1680 x 1050 rezolucija, s podrškom za niže rezolucije preko celog ekrana.
- Plug and play mogućnost ukoliko je vaš sistem podržava.
- povezivanje preko VGA, HDMI i DisplayPort priključaka.
- Poseduje 1 USB upstream port i 2 USB2.0/2 USB3.0 downstream porta.
- Podešavanja pomoću prikaza na ekranu (OSD) za jednostavno podešavanje i optimizaciju ekrana.
- Konektor za sigurnosni kabl.
- Mogućnosti podešavanja nagiba, okretanja, visine i rotiranja.
- Postolje koje se može odvojiti i Video Electronics Standards Association (VESA™) 100 mm otvore za montiranje u cilju fleksibilnih rešenja za montiranje.
- <0,3 W u režimu pripravnosti.
- Optimizuje udobnost pri gledanju pomoću ekrana bez treperenja i funkcije ComfortView koja umanjuje emisiju plavog svetla.

# Identifikacija delova i kontrola

### Pogled s prednje strane

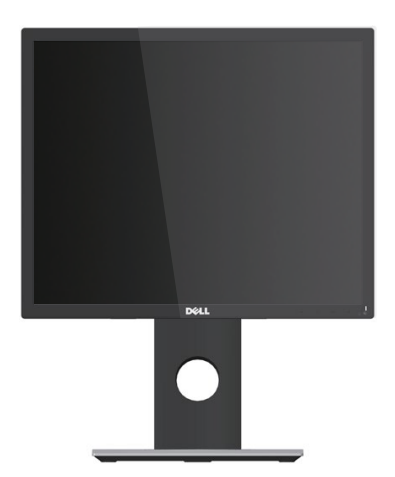

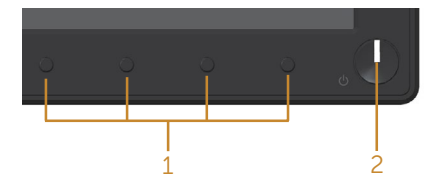

#### Kontrole na prednjem panelu

| Ozna-<br>ka | Opis                                                                                                    |
|-------------|----------------------------------------------------------------------------------------------------|
| 1           | Funkcijska dugmad (za više informacija pogledajte Upotreba vašeg monitora)                                                                                                    |
| 2           | Taster za uključivanje/isključivanje (s LED indikatorom)<br>Postojano belo svetlo ukazuje da je monitor uključen i ispravno radi.<br>Trepćuće belo svetlo označava da je monitor u Standby Mode (Režimu<br>pripravnosti). |

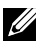

**NAPOMENA:** Za displeje sa sjajnim okvirima korisnik treba da uzme u obzir poziciju displeja, pošto okviri mogu da prouzrokuju ometajuće refleksije od okolnih svetlih i sjajnih površina.

### Pogled sa zadnje strane

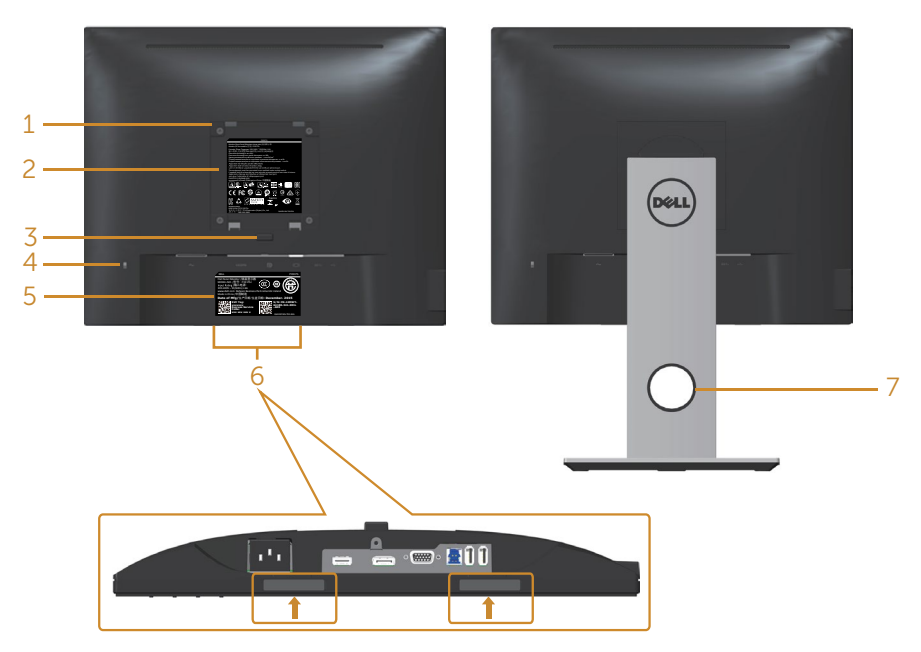

Pogled sa zadnje strane bez postolja monitora

Pogled sa zadnje strane sa postoljem monitora

| Ozna-<br>ka | Opis                                                                             | Upotreba                                                                                                    |
|-------------|----------------------------------------------------------------------------------|----------------------------------------------------------------------------------------------------|
| 1           | VESA otvori za montiranje (100 mm<br>x 100 mm – iza prikačenog VESA<br>poklopca) | Montirajte monitor na zid pomoću<br>VESA kompatibilnog kompleta za<br>montiranje na zid (100 mm x 100<br>mm). |
| 2           | Regulatorna oznaka                                                               | Navodi regulatorna odobrenja.                                                                                 |
| 3           | Dugme za odvajanje postolja                                                      | Odvaja postolje od monitora.                                                                                  |
| 4           | Konektor sigurnosne brave                                                        | Osigurava monitor sigurnosnom<br>bravom (posebno se prodaje).                                                 |
| 5           | Barkod, serijski broj i oznaka za<br>servisiranje                                | Pogledajte ovu nalepnicu ako<br>je potrebno da kontaktirate s<br>kompanijom Dell radi tehničke<br>podrške.    |

| 6 | Konektori za montiranje Dell<br>Soundbar zvučnika | Povezivanje opcionalnog Dell<br>Soundbar zvučnika.                                                                                 |
|---|---------------------------------------------------|----------------------------------------------------------------------------------------------------|
|   |                                                   | <b>NAPOMENA:</b> Uklonite plastičnu traku<br>koja pokriva otvore za montiranje<br>pre nego što prikačite Dell Soundbar<br>zvučnik. |
| 7 | Otvor za provlačenje kablova                      | Koristite da biste složili kablove tako<br>što ćete ih provući kroz otvor.                                                         |

### Pogled sa strane

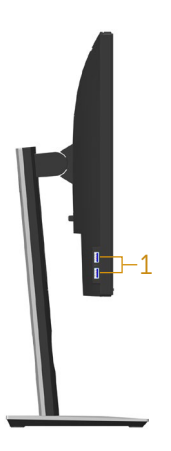

| Ozna-<br>ka | Opis                | Upotreba                                                                                                    |
|-------------|---------------------|----------------------------------------------------------------------------------------------------|
| 1           | USB downstream port | Povežite vaš USB uređaj.<br><b>NAPOMENA</b> : Da biste koristili ovaj port, morate                                             |
|             |                     | povezati USB kabl (isporučen je zajedno s vašim<br>monitorom) sa USB upstream portom na monitoru<br>i zatim s vašim računarom. |

### Pogled sa donje strane

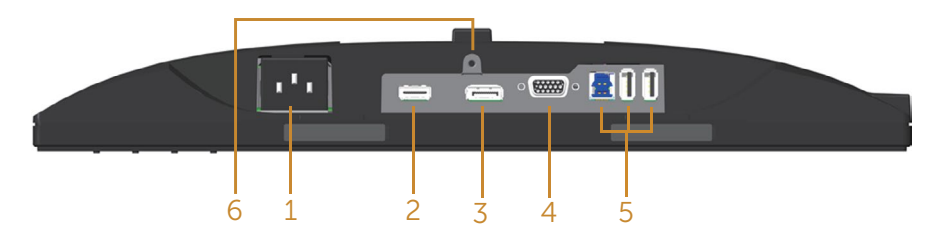

#### Pogled sa donje strane bez postolja monitora

| Ozna-<br>ka | Opis                                            | Upotreba                                                                                                    |
|-------------|-------------------------------------------------|----------------------------------------------------------------------------------------------------|
| 1           | Port za napajanje                               | Povežite strujni kabl.                                                                                                    |
| 2           | HDMI port                                       | Povežite vaš računar pomoću HDMI kabla<br>(opcionalno).                                                                                                    |
| 3           | DP port                                         | Povežite vaš računar sa monitorom pomoću DP<br>kabla.                                                                                                    |
| 4           | VGA port                                        | Povežite svoj kompjuter preko VGA kabl.                                                                                                    |
| 5           | USB konektor (x2<br>downstream, x1<br>upstream) | Povežite sa računarom USB kabl koji je isporučen<br>zajedno sa vašim monitorom. Nakon što povežete<br>kabl, možete da koristite USB konektore na zadnjoj i<br>donjoj strani monitora. |
| 6           | Funkcija<br>zaključavanja<br>postolja           | Za zaključavanje postolja s monitorom pomoću M3 x<br>6mm vijka (vijak nije uključen).                                                                                                 |

# Specifikacije monitora

| Model                                               | P1917S/P1917SWh                                                                                                    | P2017H                   |
|-----------------------------------------------------|----------------------------------------------------------------------------------------------------|--------------------------|
| Tip ekrana                                          | Aktivna matrica - TFT LCD                                                                                                    |                          |
| Tip panela                                          | In-Plane Switching tehnologija                                                                                                    |                          |
| Vidljiva slika                                      |                                                                                                    |                          |
| Dijagonalno                                         | 479,96 mm (18,90 inča)                                                                                                    | 494,11 mm (19,45 inča)   |
| Horizontalno, aktivna<br>površina                   | 374,78 mm (14,76 inča)                                                                                                    | 433,92 mm (17,08 inča)   |
| Vertikalno, aktivna površina                        | 299,83 mm (11,80 inča)                                                                                                    | 236,34 mm (9,30 inča)    |
| Površina                                            | 1123,70 cm² (174,17 in²)                                                                                                    | 1025,53 cm² (158,96 in²) |
| Veličina piksela                                    | 0,293 mm x 0,293 mm                                                                                                    | 0,271 mm x 0,263 mm      |
| Broj piksela po inču (PPI)                          | 86                                                                                                    | 94                       |
| Ugao gledanja (vertikalni/                          | Tipična vrednost 178° (vertil                                                                                                    | (alno)                   |
| horizontalni)                                       | Tipična vrednost 178° (horiz                                                                                                    | ontalno)                 |
| Svetlina                                            | 250 cd/m² (tipično)                                                                                                    |                          |
| Odnos kontrasta                                     | 1000: 1 (tipična vrednost)                                                                                                    |                          |
|                                                     | 4 miliona: 1 (dinamički)                                                                                                    |                          |
| Odnos širina/visina                                 | 5:4                                                                                                    | 16:9                     |
| Premaz ekrana displeja                              | Anti-sjaj sa 3H premazom                                                                                                    |                          |
| Pozadinsko osvetljenje                              | Beli LED sistem osvetljenja sa ivice                                                                                                  |                          |
| Vreme odziva                                        | 6 ms ("gray to gray" - brzi režim)                                                                                                    |                          |
|                                                     | 8 ms (tipično - standardni re                                                                                                    | ežim)                    |
| Dubina boje                                         | 16,7 miliona boja                                                                                                    |                          |
| Podrška boja                                        | 84% (CIE 1976), 72% (CIE 1931)                                                                                                    |                          |
| Ugrađeni uređaji                                    | USB 3.0 super-speed čvorište (sa 1x USB 3.0 upstream<br>portom, 2x USB 3.0 downstream portovima i 2x USB 2.0<br>downstream portovima) |                          |
| Kompatibilnost sa Dell<br>display manager softverom | Da                                                                                                    |                          |

| Mogućnost povezivanja           | 1xDP (ver 1.2)                          |                           |
|---------------------------------|-----------------------------------------|---------------------------|
|                                 | 1xHDMI (ver 1.4)                        |                           |
|                                 | 1xVGA                                   |                           |
|                                 | 1xUSB3.0 port - upstream                |                           |
|                                 | 2xUSB3.0 port - sa strane               |                           |
|                                 | 2xUSB2.0 portom - sa donje              | e strane                  |
| Širina ivice (od ivice          | 16,9 mm (gornja strana)                 | 18,1mm (gornja strana)    |
| monitora do aktivne<br>oblasti) | 15,4 mm (levo/desno)                    | 13,8 mm (levo/desno)      |
|                                 | 17,6 mm (donja strana)                  | 18,8 mm (donja strana)    |
| Sigurnost                       | Otvor sigurnosne brave (bra<br>prodaje) | va kabla se posebno       |
| Mogućnost podešavanja           | Postolje s mogućnošću pod               | lešavanja visine (130 mm) |
|                                 | Nagib (5°/21°)                          |                           |
|                                 | Okretanje (45°)                         |                           |
|                                 | Pivot (90°)                             |                           |

| Model                                               | P2217/P2217Wh                                                                                                    |
|-----------------------------------------------------|----------------------------------------------------------------------------------------------------|
| Tip ekrana                                          | Aktivna matrica - TFT LCD                                                                                                    |
| Tip panela                                          | Twisted Nematic                                                                                                    |
| Vidljiva slika                                      |                                                                                                    |
| Dijagonalno                                         | 558,68 mm (22,00 inča)                                                                                                    |
| Horizontalno, aktivna<br>površina                   | 473,76 mm (18,65 inča)                                                                                                    |
| Vertikalno, aktivna površina                        | 296 10 mm (11 66 inča)                                                                                                    |
| Površina                                            | $1402.80 \text{ cm}^2 (217.43 \text{ in}^2)$                                                                                          |
| Veličina piksela                                    | 0,282 mm x 0,282 mm                                                                                                    |
| Broj piksela po inču (PPI)                          | 90                                                                                                    |
| Ugao gledanja (vertikalni/                          | Tipična vrednost 160° (vertikalno)                                                                                                    |
| horizontalni)                                       | Tipična vrednost 170° (horizontalno)                                                                                                  |
| Svetlina                                            | 250 cd/m² (tipično)                                                                                                    |
| Odnos kontrasta                                     | 1000: 1 (tipična vrednost)                                                                                                    |
|                                                     | 4 miliona: 1 (dinamički)                                                                                                    |
| Odnos širina/visina                                 | 16:10                                                                                                    |
| Premaz ekrana displeja                              | Anti-sjaj sa 3H premazom                                                                                                    |
| Pozadinsko osvetljenje                              | Beli LED sistem osvetljenja sa ivice                                                                                                  |
| Vreme odziva                                        | 5 ms (iz crne u belu)                                                                                                    |
| Dubina boje                                         | 16,7 miliona boja                                                                                                    |
| Podrška boja                                        | 84% (CIE 1976), 72% (CIE 1931)                                                                                                    |
| Ugrađeni uređaji                                    | USB 3.0 super-speed čvorište (sa 1x USB 3.0<br>upstream portom, 2x USB 3.0 downstream portovima<br>i 2x USB 2.0 downstream portovima) |
| Kompatibilnost sa Dell display<br>manager softverom | Da                                                                                                    |
| Mogućnost povezivanja                               | 1xDP (ver 1.2)                                                                                                    |
|                                                     | 1xHDMI (ver 1.4)                                                                                                    |
|                                                     | 1xVGA                                                                                                    |
|                                                     | 1xUSB3.0 port - upstream                                                                                                    |
|                                                     | 2xUSB3.0 port - sa strane                                                                                                    |
|                                                     | 2xUSB2.0 portom - sa donje strane                                                                                                    |

| Širina ivice (od ivice monitora | 16,8mm (gore)                                              |
|---------------------------------|------------------------------------------------------------|
| do aktivne oblasti)             | 14,8mm (levo/desno)                                        |
|                                 | 17,5mm (donja strana)                                      |
| Sigurnost                       | Otvor sigurnosne brave (brava kabla se posebno<br>prodaje) |
| Mogućnost podešavanja           | Postolje s mogućnošću podešavanja visine (130mm)           |
|                                 | Nagib (5°/21°)                                             |
|                                 | Okretanje (45°)                                            |
|                                 | Pivot (90°)                                                |

### Specifikacije rezolucije

| Model                                           | P1917S/P1917SWh                     | P2017H                           | P2217/P2217Wh            |
|-------------------------------------------------|-------------------------------------|----------------------------------|--------------------------|
| Horizontalni<br>opseg skeniranja                | Od 30 kHz do 81<br>kHz (automatski) | Od 30 kHz do 83 kHz (automatski) |                          |
| Vertikalni raspon<br>skeniranja                 | Od 56 Hz do 76 Hz (a                | utomatski)                       |                          |
| Maksimalna<br>unapred<br>određena<br>rezolucija | 1280 x 1024 pri 60<br>Hz            | 1600 x 900 pri 60<br>Hz          | 1680 x 1050 pri 60<br>Hz |

### Podržani video režimi

| Model                                                     | P1917S/P1917SWh/P2017H/P2217/P2217Wh       |
|-----------------------------------------------------------|--------------------------------------------|
| Mogućnosti video prikaza (VGA,<br>HDMI i DP reprodukcija) | 480i, 480p, 576i, 576p, 720p, 1080i, 1080p |

### Unapred podešeni režimi prikaza

#### P1917S/P1917SWh

| Režim prikaza     | Horizontalna<br>frekvencija<br>(kHz) | Vertikalna<br>frekvencija<br>(Hz) | Takt piksela<br>(MHz) | Polarizacija<br>sinhronizacije<br>(horizontal-<br>na/vertikalna) |
|-------------------|--------------------------------------|-----------------------------------|-----------------------|------------------------------------------------------------------|
| VESA, 720 x 400   | 31,5                                 | 70,1                              | 28,3                  | -/+                                                              |
| VESA, 640 x 480   | 31,5                                 | 60,0                              | 25,2                  | -/-                                                              |
| VESA, 640 x 480   | 37,5                                 | 75,0                              | 31,5                  | -/-                                                              |
| VESA, 800 x 600   | 37,9                                 | 60,3                              | 40,0                  | +/+                                                              |
| VESA, 800 x 600   | 46,9                                 | 75,0                              | 49,5                  | +/+                                                              |
| VESA, 1024 x 768  | 48,4                                 | 60,0                              | 65,0                  | -/-                                                              |
| VESA, 1024 x 768  | 60,0                                 | 75,0                              | 78,8                  | +/+                                                              |
| VESA, 1152 x 864  | 67,5                                 | 75,0                              | 108,0                 | +/+                                                              |
| VESA, 1280 x 1024 | 64,0                                 | 60,0                              | 108,0                 | +/+                                                              |
| VESA, 1280 x 1024 | 80,0                                 | 75,0                              | 135,0                 | +/+                                                              |

#### P2017H

| Režim prikaza    | Horizontalna<br>frekvencija<br>(kHz) | Vertikalna<br>frekvencija<br>(Hz) | Takt piksela<br>(MHz) | Polarizacija<br>sinhronizacije<br>(horizontal-<br>na/vertikalna) |
|------------------|--------------------------------------|-----------------------------------|-----------------------|------------------------------------------------------------------|
| VESA, 720 x 400  | 31,5                                 | 70,1                              | 28,3                  | -/+                                                              |
| VESA, 640 x 480  | 31,5                                 | 60,0                              | 25,2                  | -/-                                                              |
| VESA, 640 x 480  | 37,5                                 | 75,0                              | 31,5                  | -/-                                                              |
| VESA, 800 x 600  | 37,9                                 | 60,3                              | 40,0                  | +/+                                                              |
| VESA, 800 x 600  | 46,9                                 | 75,0                              | 49,5                  | +/+                                                              |
| VESA, 1024 x 768 | 48,4                                 | 60,0                              | 65,0                  | -/-                                                              |
| VESA, 1024 x 768 | 60,0                                 | 75,0                              | 78,8                  | +/+                                                              |
| VESA, 1152 x 864 | 67,5                                 | 75,0                              | 108,0                 | +/+                                                              |
| VESA, 1600 x 900 | 60,0                                 | 60,0                              | 108,0                 | +/+                                                              |

#### P2217/P2217Wh

| Režim prikaza     | Horizontalna<br>frekvencija<br>(kHz) | Vertikalna<br>frekvencija<br>(Hz) | Takt piksela<br>(MHz) | Polarizacija<br>sinhronizacije<br>(horizontal-<br>na/vertikalna) |
|-------------------|--------------------------------------|-----------------------------------|-----------------------|------------------------------------------------------------------|
| VESA, 720 x 400   | 31,5                                 | 70,1                              | 28,3                  | -/+                                                              |
| VESA, 640 x 480   | 31,5                                 | 60,0                              | 25,2                  | -/-                                                              |
| VESA, 640 x 480   | 37,5                                 | 75,0                              | 31,5                  | -/-                                                              |
| VESA, 800 x 600   | 37,9                                 | 60,3                              | 40,0                  | +/+                                                              |
| VESA, 800 x 600   | 46,9                                 | 75,0                              | 49,5                  | +/+                                                              |
| VESA, 1024 x 768  | 48,4                                 | 60,0                              | 65,0                  | -/-                                                              |
| VESA, 1024 x 768  | 60,0                                 | 75,0                              | 78,8                  | +/+                                                              |
| VESA, 1152 x 864  | 67,5                                 | 75,0                              | 108,0                 | +/+                                                              |
| VESA, 1280 x 1024 | 64,0                                 | 60,0                              | 108,0                 | +/+                                                              |
| VESA, 1280 x 1024 | 80,0                                 | 75,0                              | 135,0                 | +/+                                                              |
| VESA, 1680 x 1050 | 65,29                                | 60,0                              | 146,25                | -/+                                                              |

### Električne specifikacije

| Model                            | P1917S/P1917SWh/P2017                                                                                                    | P1917S/P1917SWh/P2017H/P2217/P2217Wh    |  |  |
|----------------------------------|----------------------------------------------------------------------------------------------------|-----------------------------------------|--|--|
| Ulazni video signali             | <ul> <li>Analogni RGB, 0,7 volti +/-5%, pozitivna polarizacija pri ulaznoj impedansi od 75 oma</li> <li>HDMI 1.4, 600 mV za svaku diferencijalnu liniju, ulazna impedansa od 100 oma po diferencijalnom paru</li> <li>DisplayPort 1.2**, 600 mV za svaku diferencijalnu liniju, ulazna impedansa od 100 oma po diferencijalnu liniju, ulazna impedansa od 100 oma po diferencijalnom paru</li> </ul> |                                         |  |  |
|                                  |                                                                                                    |                                         |  |  |
|                                  |                                                                                                    |                                         |  |  |
| Napon/frekvencija/struja         | Od 100 VAC do 240 VAC / 50 Hz ili 60 Hz $\pm$ 3 Hz /                                                                                                    |                                         |  |  |
| ulaza naizmenične struje<br>(AC) | 1,5 A (tipično)                                                                                                    |                                         |  |  |
| Udarna struja                    | • 120 V: 30 A (maks.) pri 0°C (hladan start)                                                                                                    |                                         |  |  |
|                                  | • 240 V: 60 A (maks.) pri 0                                                                                                    | °C (hladan start)                       |  |  |
| Potrošnja energije               | P1917S                                                                                                    | P2217                                   |  |  |
|                                  | 0,2 W (režim isključeno) <sup>1</sup>                                                                                                    | 0,2 W (režim isključeno)1               |  |  |
|                                  | 0,2 W (režim pripravnosti) <sup>1</sup>                                                                                                    | 0,2 W (režim pripravnosti) <sup>1</sup> |  |  |
|                                  | 11 W (režim Uključeno) <sup>1</sup>                                                                                                    | 13,3 W (režim Uključeno) <sup>1</sup>   |  |  |
|                                  | 35 W (maksimalno) <sup>2</sup>                                                                                                    | 37 W (maksimalno) <sup>2</sup>          |  |  |
|                                  | 9,95 W (Pon) <sup>3</sup>                                                                                                    | 11,62 W (Pon) <sup>3</sup>              |  |  |
|                                  | 31,99 kWh (TEC) <sup>3</sup>                                                                                                    | 37,1 kWh (TEC) <sup>3</sup>             |  |  |

<sup>1</sup> Kao što je definisano u EU 2019/2021 i EU 2019/2013.

- <sup>2</sup> Podešavanje maksimalnog osvetljenja i kontrasta s maksimalnim opterećenjem napajanja na svim USB portovima.
- <sup>3</sup> Pon: Potrošnja energije u ON (uključenom) režimu kao što je definisano u verziji Energy Star 8.0.

TEC: Ukupna potrošnja energije u kWh kao što je definisano u verziji Energy Star 8.0.

Ovaj dokument služi samo u informativne svrhe i predstavlja samo performanse u laboratorijskim uslovima. Vaš proizvod se može drugačije ponašati, u zavisnosti od softvera, komponenti i periferija koje ste naručili i ne postoji obaveza ažuriranja takvih informacija. U skladu s tim, korisnik ne treba da se oslanja na ove informacije prilikom donošenja odluka o električnim tolerancijama i slično. Ne postoji izričita niti podrazumevana garancija u pogledu preciznosti ili potpunosti.

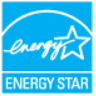

MAPOMENA: Ovaj monitor poseduje ENERGY STAR sertifikat.

Ovaj proizvod je kvalifikovan za standard ENERGY STAR kada se koriste fabrički podrazumevana podešavanja, koja se mogu obnoviti pomoću funkcije "Factory Reset" (Uspostavljanje fabričkih vrednosti) u meniju na ekranu. Promena fabrički podrazumevanih podešavanja ili aktiviranje drugih funkcija može da poveća potrošnju energije koja bi mogla da prekorači ograničenje propisano standardom ENERGY STAR.

### Fizičke karakteristike

| Model              | P1917S/P1917SWh                                         | P2017H                   | P2217/P2217Wh       |
|--------------------|---------------------------------------------------------|--------------------------|---------------------|
| Tip signalnog      | <ul> <li>Digitalni: odvojivi, ł</li> </ul>              | HDMI, 19 pinova.         | ·                   |
| kabla              | <ul> <li>Digitalni: odvojivi, DP, 20 pinova.</li> </ul> |                          |                     |
|                    | • Analogni: odvojivi,                                   | D-Sub, 15 pinova.        |                     |
|                    | • Univerzalna serijska                                  | a magistrala: USB, 9 pii | nova.               |
| Dimenzije (s posto | oljem)                                                  |                          |                     |
| Visina (izvučeno)  | 499,3 mm                                                | 468,8 mm                 | 497,4 mm            |
|                    | (19,66 inča)                                            | (18,46 inča)             | (19,58 inča)        |
| Visina (uvučeno)   | 369,3 mm                                                | 338,8 mm                 | 367,4 mm            |
|                    | (14,54 inča)                                            | (13,34 inča)             | (14,46 inča)        |
| Širina             | 405,6 mm                                                | 461,5 mm                 | 503,4 mm            |
|                    | (15,97 inča)                                            | (18,17 inča)             | (19,82 inča)        |
| Dubina             | 180,0 mm                                                | 180,0 mm                 | 180,0 mm            |
|                    | (7,09 inča)                                             | (7,09 inča)              | (7,09 inča)         |
| Dimenzije (bez po  | stolja)                                                 |                          |                     |
| Visina             | 334,3 mm                                                | 273,2 mm                 | 330,4 mm            |
|                    | (13,16 inča)                                            | (10,76 inča)             | (13,01 inča)        |
| Širina             | 405,6 mm                                                | 461,5 mm                 | 503,4 mm            |
|                    | (15,97 inča)                                            | (18,17 inča)             | (19,82 inča)        |
| Dubina             | 50,3 mm (1,98 inča)                                     | 50,1 mm (1,97 inča)      | 50,3 mm (1,98 inča) |
| Dimenzije postolja | 3                                                       | ^<br>                    |                     |
| Visina (izvučeno)  | 400,8 mm                                                | 400,8 mm                 | 400,8 mm            |
|                    | (15,78 inča)                                            | (15,78 inča)             | (15,78 inča)        |
| Visina (uvučeno)   | 354,4 mm                                                | 354,4 mm                 | 354,4 mm            |
|                    | (13,95 inča)                                            | (13,95 inča)             | (13,95 inča)        |
| Širina             | 242,6 mm                                                | 242,6 mm                 | 242,6 mm            |
|                    | (9,55 inča)                                             | (9,55 inča)              | (9,55 inča)         |
| Dubina             | 180,0 mm                                                | 180,0 mm                 | 180,0 mm            |
|                    | (7,09 inča)                                             | (7,09 inča)              | (7,09 inča)         |

| Težina                                         |                    |                    |                    |
|------------------------------------------------|--------------------|--------------------|--------------------|
| Težina sa<br>ambalažom                         | 6,61 kg (14,57 lb) | 6,13 kg (13,51 lb) | 7,03 kg (15,49 lb) |
| Težina sa<br>sklopom postolja i<br>kablovima   | 5,13 kg (11,31 lb) | 4,73 kg (10,42 lb) | 5,33 kg (11,75 lb) |
| Težina bez sklopa<br>postolja (bez<br>kablova) | 2,60 kg (5,73 lb)  | 2,40 kg (5,29 lb)  | 3,00 kg (6,61 lb)  |
| Težina sklopa<br>postolja                      | 2,10 kg (4,63 lb)  | 2,10 kg (4,63 lb)  | 2,10 kg (4,63 lb)  |
| Sjajni prednji okvir                           | 2 - 4              | 2 - 4              | 2 - 4              |

### Ekološke karakteristike

| Model                          | P1917S/<br>P1917SWh                                | P2017H                          | P2217/P2217Wh                                  |
|--------------------------------|----------------------------------------------------|---------------------------------|------------------------------------------------|
| Temperatura                    |                                                    |                                 |                                                |
| Radna                          | 0°C do 40°C (32°F                                  | do 104°F)                       |                                                |
| Van rada                       | • Skladištenje: Od                                 | -20°C do 60°C (od -             | 4°F do 140°F)                                  |
|                                | • Otprema: Od -20                                  | 0°C do 60°C (od -4°I            | <sup>-</sup> do 140°F)                         |
| Vlažnost                       |                                                    |                                 |                                                |
| Radna                          | Od 10% do 80% (nekondenzujuće)                     |                                 |                                                |
| Van rada                       | • Skladištenje: Od 10% do 90% (nekondenzujuće)     |                                 |                                                |
|                                | Otprema: Od 10% do 90% (nekondenzujuće)            |                                 |                                                |
| Nadmorska visina               |                                                    |                                 |                                                |
| Radna (maksimalna)             | 5.000 m (16.400 ft)                                |                                 |                                                |
| Van upotrebe (maksi-<br>malna) | 12.192 m (40.000 f                                 | t)                              |                                                |
|                                | <ul> <li>129,7 BTU/sat<br/>(maksimalna)</li> </ul> | • 133,1 BTU/sat<br>(maksimalna) | • 136,6 BTU/sat<br>(maksimalna)                |
|                                | <ul> <li>47,8 BTU/sat<br/>(tipična)</li> </ul>     | • 44,4 BTU/sat<br>(tipična)     | <ul> <li>51,2 BTU/sat<br/>(tipična)</li> </ul> |

| Usaglašenost sa standardima                                                    |                                                                                |
|--------------------------------------------------------------------------------|--------------------------------------------------------------------------------|
| P2217/P2217Wh                                                                  | P1917S/P1917SWh                                                                |
| Energy Star sertifikovan monitor (Osim za                                      | Energy Star sertifikovan monitor                                               |
| Kinu)                                                                          | Registrovano u EPEAT gde je primenljivo.                                       |
| Registrovano u EPEAT gde je primenljivo.                                       | Registracija u EPEAT se razlikuje u zavi-                                      |
| Registracija u EPEAT se razlikuje u zavi-                                      | snosti od zemlje.                                                              |
| snosti od zemlje.                                                              | Za status registracije po zemljama pogle-                                      |
| Za status registracije po zemljama pogle-                                      | dajte lokaciju <u>www.epeat.net</u> .                                          |
| dajte lokaciju <u>www.epeat.net</u> .                                          | TCO Certified                                                                  |
| Ne sadrži BFR/PVC (ne računajući ekster-                                       | Ne sadrži BFR/PVC (ne računajući ekster-                                       |
| ne kablove)                                                                    | ne kablove)                                                                    |
| Energy Gauge u realnom vremenu prika-<br>zuje nivo energije koju monitor troši | Energy Gauge u realnom vremenu prika-<br>zuje nivo energije koju monitor troši |

OSD funkcije samo u režimu normalnog rada. Kada se pritisne bilo koje dugme u aktivno isključenom režimu, prikazaće se sledeća poruka:

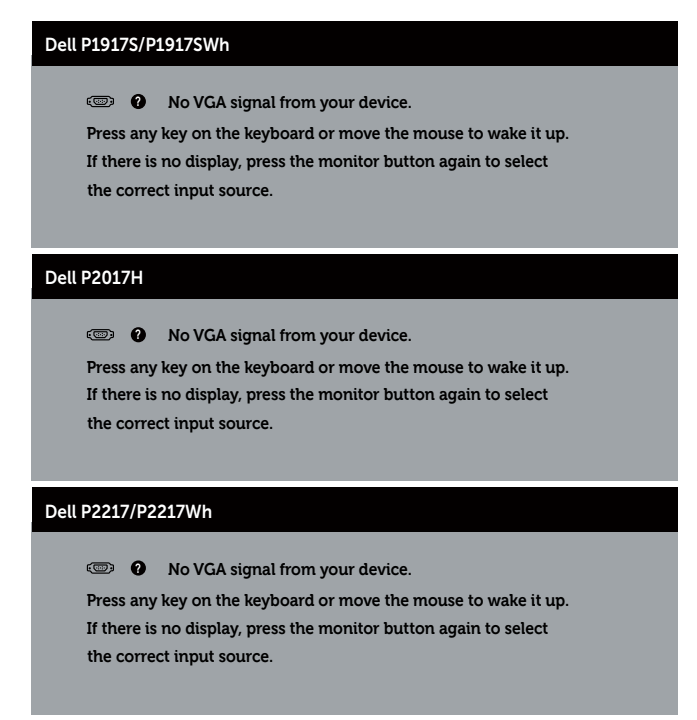

Aktivirajte računar i monitor da biste pristupili u OSD.

### Dodele pinova

#### VGA konektor

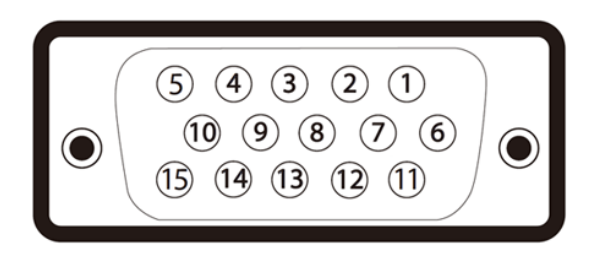

| Broj pina | 15-pinska strana povezanog signalnog kabla |
|-----------|--------------------------------------------|
| 1         | Video-crvena                               |
| 2         | Video-zelena                               |
| 3         | Video-plava                                |
| 4         | GND                                        |
| 5         | Samostalni test                            |
| 6         | GND-R                                      |
| 7         | GND-G                                      |
| 8         | GND-B                                      |
| 9         | Računar 5V/3,3V                            |
| 10        | GND-sinhronizacija                         |
| 11        | GND                                        |
| 12        | DDC podaci                                 |
| 13        | H-sinhronizacija                           |
| 14        | V-sinhronizacija                           |
| 15        | DDC takt                                   |

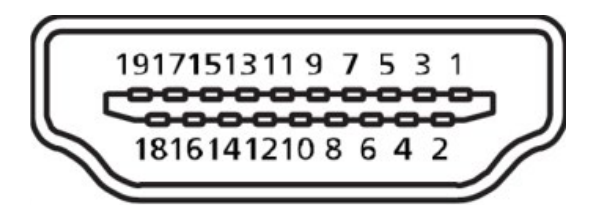

| Broj pina | 19-pinska strana povezanog signalnog kabla |
|-----------|--------------------------------------------|
| 1         | T.M.D.S. Podaci 2+                         |
| 2         | T.M.D.S. Podaci 2 uzemljenje               |
| 3         | T.M.D.S. Podaci 2-                         |
| 4         | T.M.D.S. Podaci 1+                         |
| 5         | T.M.D.S. Podaci 1 uzemljenje               |
| 6         | T.M.D.S. Podaci 1-                         |
| 7         | T.M.D.S. Podaci 0+                         |
| 8         | T.M.D.S. Podaci 0 uzemljenje               |
| 9         | T.M.D.S. Podaci 0-                         |
| 10        | T.M.D.S. Takt +                            |
| 11        | T.M.D.S. Takt uzemljenje                   |
| 12        | T.M.D.S. Takt -                            |
| 13        | CEC                                        |
| 14        | Rezervisano (N.C. na uređaju)              |
| 15        | SCL                                        |
| 16        | SDA                                        |
| 17        | DDC/CEC uzemljenje                         |
| 18        | +5V napajanje                              |
| 19        | Detekcija priključivanja tokom rada        |

#### **DisplayPort konektor**

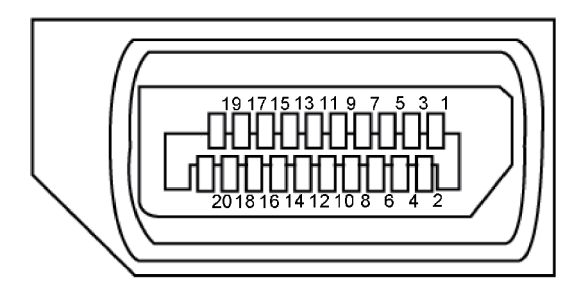

| Broj pina | 20-pinska strana povezanog signalnog kabla |
|-----------|--------------------------------------------|
| 1         | ML3 (n)                                    |
| 2         | GND                                        |
| 3         | ML3 (p)                                    |
| 4         | ML2 (n)                                    |
| 5         | GND                                        |
| 6         | ML2 (p)                                    |
| 7         | ML1 (n)                                    |
| 8         | GND                                        |
| 9         | ML1 (p)                                    |
| 10        | MLO (n)                                    |
| 11        | GND                                        |
| 12        | MLO (p)                                    |
| 13        | GND                                        |
| 14        | GND                                        |
| 15        | AUX (p)                                    |
| 16        | GND                                        |
| 17        | AUX (n)                                    |
| 18        | Detekcija priključivanja tokom rada        |
| 19        | Re-PWR                                     |
| 20        | +3,3 V DP_PWR                              |

# Interfejs univerzalne serijske magistrale (USB)

Ovaj odeljak vam daje informacije o USB portovima koji su dostupni na monitoru.

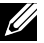

NAPOMENA: Ovaj monitor je kompatibilan sa Super-Speed USB 3.0 i High-Speed USB 2.0 standardom.

| Brzina prenosa | Brzina prenosa<br>podataka | Potrošnja energije*            |  |  |  |
|----------------|----------------------------|--------------------------------|--|--|--|
| Super-speed    | 5 Gbps                     | 4,5 W (maksimalno, svaki port) |  |  |  |
| High speed     | 480 Mbps                   | 4,5 W (maksimalno, svaki port) |  |  |  |
| Puna brzina    | 12 Mbps                    | 4,5 W (maksimalno, svaki port) |  |  |  |

| Brzina prenosa | Brzina prenosa<br>podataka | Potrošnja energije*            |  |  |  |
|----------------|----------------------------|--------------------------------|--|--|--|
| High speed     | 480 Mbps                   | 2,5 W (maksimalno, svaki port) |  |  |  |
| Puna brzina    | 12 Mbps                    | 2,5 W (maksimalno, svaki port) |  |  |  |
| Niska brzina   | 1,5 Mbps                   | 2,5 W (maksimalno, svaki port) |  |  |  |

#### USB 3.0 upstream konektor

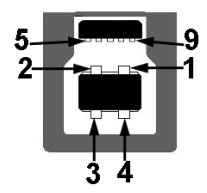

| Broj pina | 9-pinska strana konektora |
|-----------|---------------------------|
| 1         | VCC                       |
| 2         | D-                        |
| 3         | D+                        |
| 4         | GND                       |
| 5         | SSTX-                     |
| 6         | SSTX+                     |
| 7         | GND                       |
| 8         | SSRX-                     |
| 9         | SSRX+                     |

USB 3.0 downstream konektor

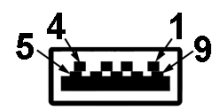

| Broj pina | 9-pinska strana konektora |
|-----------|---------------------------|
| 1         | vcc                       |
| 2         | D-                        |
| 3         | D+                        |
| 4         | GND                       |
| 5         | SSRX-                     |
| 6         | SSRX+                     |
| 7         | GND                       |
| 8         | SSTX-                     |
| 9         | SSTX+                     |

#### USB 2.0 Downstream konektor

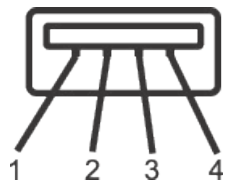

| Broj pina | 4-pinska strana konektora |
|-----------|---------------------------|
| 1         | VCC                       |
| 2         | DMD                       |
| 3         | DPD                       |
| 4         | GND                       |

#### **USB** portovi

- 1 x USB 3.0 upstream donja strana •
- 2 x USB 2.0 downstream donja strana •
- 2 x USB 3.0 downstream strana •

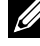

NAPOMENA: USB 2.0 funkcionalnost zahteva računar koji podržava USB 2.0 standard.

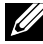

**NAPOMENA:** USB interfejs monitora radi samo kada je monitor uključen ili je u režimu pripravnosti. Ako isključite monitor i zatim ga uključite, može biti potrebno nekoliko sekundi da bi povezane periferije nastavile s normalnim radom.

# Plug and play mogućnost

Ovaj monitor možete da instalirate u bilo koji sistem kompatibilan sa Plug and Play funkcijom. Monitor računarskom sistemu automatski dostavlja svoje podatke o proširenom prikazu (Extended Display Identification Data (EDID)) koristeći protokole Display Data Channel (DDC), tako da sistem može da izvrši samostalnu konfiguraciju i optimizuje podešavanja monitora. Većina instalacija monitora su automatske, a ako želite možete da izaberete druga podešavanja. Za više informacija o promeni podešavanja monitora pogledajte Upotreba vašeg monitora.

# Kvalitet LCD monitora i politika u vezi piksela

Tokom procesa proizvodnje LCD monitora, nije neobično da jedan ili više piksela budu fiksirani u nepromenjenom stanju, što se teško primećuje i ne utiče na kvalitet ili upotrebljivost displeja. Za više informacija o kvalitetu Dell monitora i politici u vezi piksela pogledajte veb-lokaciju za podršku kompanije Dell na: www.dell.com/ support/monitors.

# Smernice za održavanje

### Čišćenje vašeg monitora

UPOZORENJE: Pre čišćenja monitora, isključite kabl za napajanje monitora iz električne utičnice.

#### **OPREZ:** Pročitajte sledeća Bezbednosna uputstva pre čišćenja monitora.

Kao najbolje rešenje, sledite uputstva na listi u nastavku prilikom raspakivanja, čišćenja ili rukovanja vašim monitorom:

- Da biste očistili antistatički ekran, blago pokvasite vodom meku, čistu krpu. Ako je moguće koristite posebne maramice za čišćenje ekrana ili rastvor pogodan za antistatički premaz. Nemojte koristiti benzen, razređivač, amonijak, abrazivna sredstva za čišćenje ili kompresovani vazduh.
- Za brisanje monitora koristite krpu blago pokvašenu toplom vodom. Izbegnite korišćenje bilo koje vrste deterdženta, pošto određeni deterdženti ostavljaju mlečni film na monitoru.
- Ako primetite beli prah prilikom raspakivanja monitora, obrišite ga krpom.
- Pažljivo postupajte s monitorom, pošto monitori tamnije boje mogu zadobiti ogrebotine bele boje, koje će biti uočljivije nego na monitoru svetle boje.
- Da biste pomogli da se zadrži najbolji kvalitet slike na monitoru, koristite čuvar ekrana koji se dinamički menja i isključite monitor kada nije u upotrebi.

# Podešavanje monitora

### Instalacija postolja

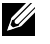

**NAPOMENA:** Postolje je odvojeno prilikom otpreme monitora iz fabrike.

U

**NAPOMENA:** Ovo važi za monitor sa postoljem. Kada se kupi bilo koje drugo postolje, pogledajte vodič za podešavanje odgovarajućeg postolja za informacije o podešavanju.

Da biste montirali postolje monitora.

- 1. Pratite uputstva na delovima kartona da biste uklonili postolje s gornjeg jastučeta koje ga fiksira.
- 2. Ubacite blokove osnove postolja celom dužinom u otvor nosača.
- 3. Podignite držač vijka i okrenite vijak u smeru kretanja kazaljki na satu.
- 4. Nakon što potpuno pritegnete vijak, savijte dršku vijka ravno unutar udubljenja.

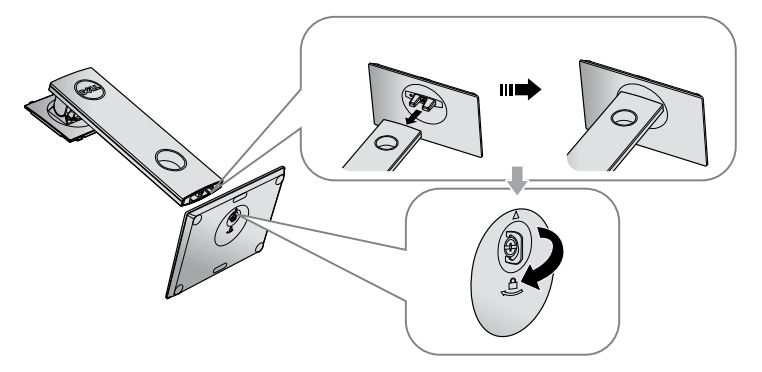

5. Podignite poklopac kao što je prikazano, da biste otkrili VESA površinu za sklop postolja.

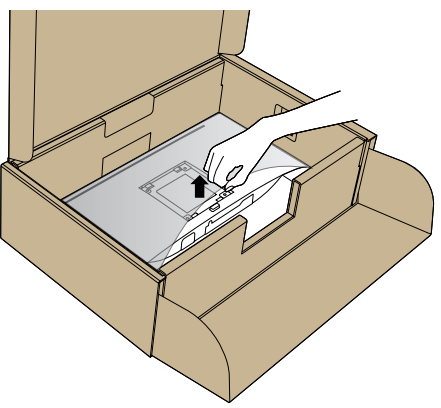

- 6. Montirajte postolje nosača na monitor.
  - **a.** Postavite dva jezička gornjeg dela postolja u žleb na zadnjoj stani monitora.
  - **b.** Pritisnite nosač nadole sve dok se ne fiksira na predviđeno mesto.

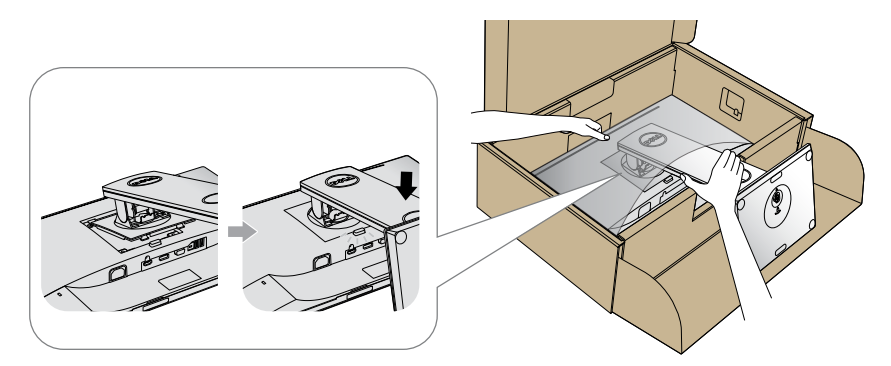

7. Uspravite monitor.

MAPOMENA: Pažljivo podignite monitor da biste sprečili da isklizne ili padne.

### Povezivanje monitora

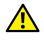

UPOZORENJE: Pre nego što izvršite bilo koji postupak u ovom odeljku, pratite Bezbednosna uputstva.

NAPOMENA: Nemojte povezivati sve kablove sa računarom u isto vreme. Preporučuje se da usmerite kablove kroz otvor za provlačenje kablova pre nego što ih povežete sa monitorom.

Da biste povezali monitor s računarom:

- 1. Isključite računar i izvucite kabl za napajanje.
- 2. Povežite VGA, HDMI ili DP kabl sa vašeg monitora na računar.

#### Povezivanje VGA kabla

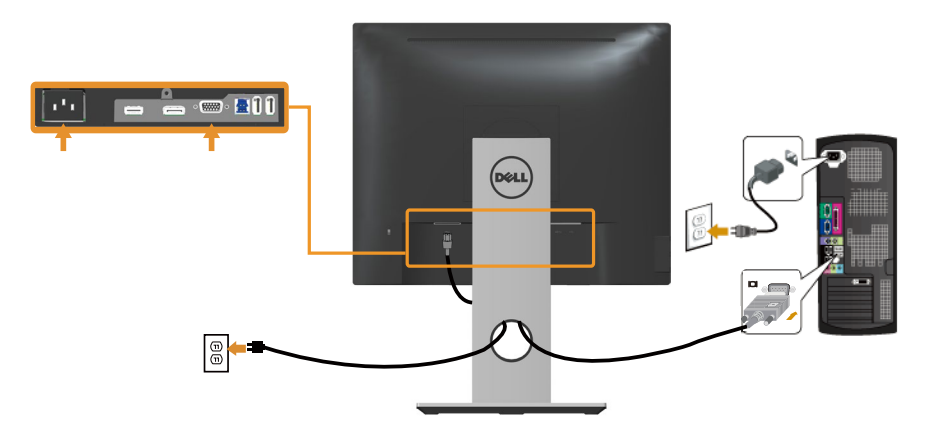

### Povezivanje HDMI kabla (opcionalno)

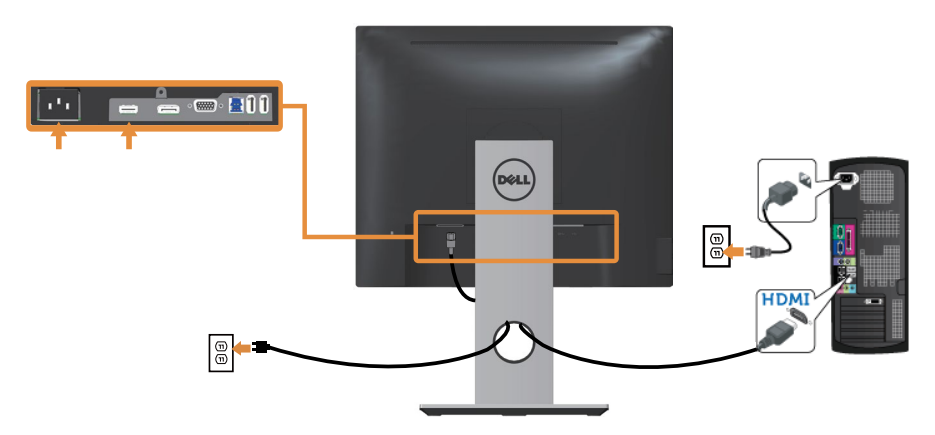

### Povezivanje DP kabla

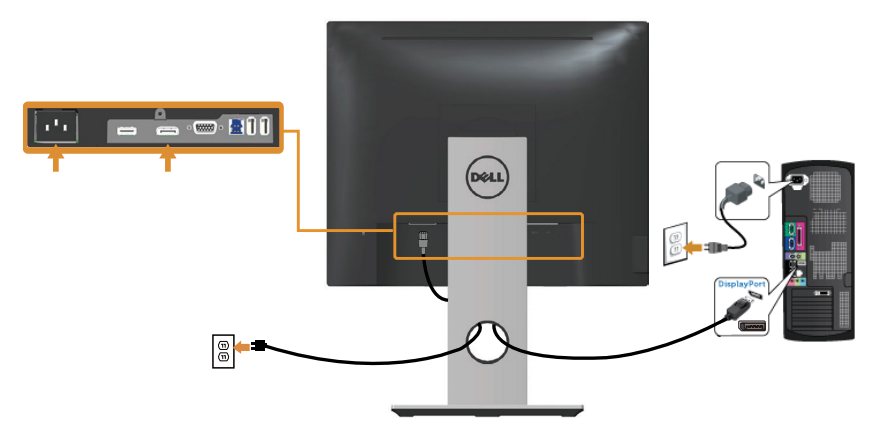

### Povezivanje USB 3.0 kabla

Nakon što završite povezivanje DP/HDMI kabla, sledite postupke u nastavku da biste povezali USB 3.0 kabl sa računarom i dovršili podešavanje vašeg monitora:

- 1. Povežite upstream USB 3.0 port (koristeći isporučeni kabl) sa odgovarajućim USB 3.0 portom na vašem računaru. (Za detalje pogledajte Pogled sa donje strane.)
- 2. Povežite USB 3.0 periferne uređaje s downstream USB 3.0 konektorima na monitoru.
- 3. Uključite strujne kablove računara i monitora u najbližu utičnicu.
- **4.** Uključite monitor i kompjuter. Ako vaš monitor prikazuje sliku, instalacija je završena. Ako ne prikazuje sliku, pogledajte Problemi specifični za univerzalnu serijsku magistralu (USB).
- 5. Koristite otvor za kablove na nosaču monitora da biste složili kablove.

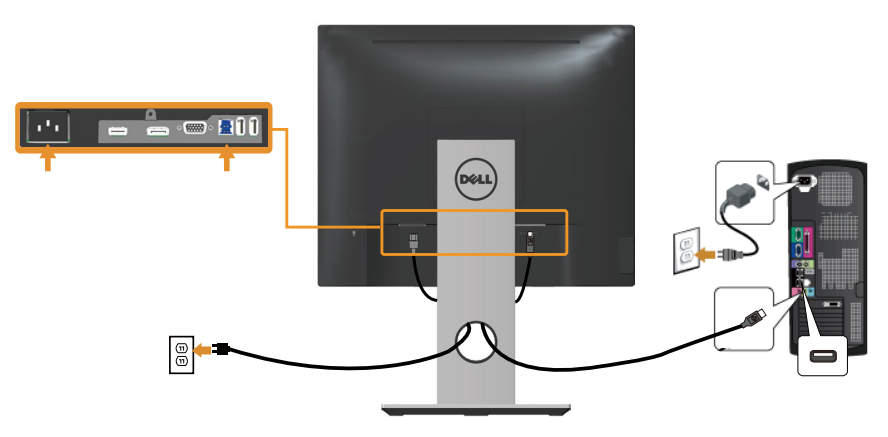

# Slaganje kablova

Koristite otvor za slaganje kablova da biste organizovali kablove povezane s vašim monitorom.

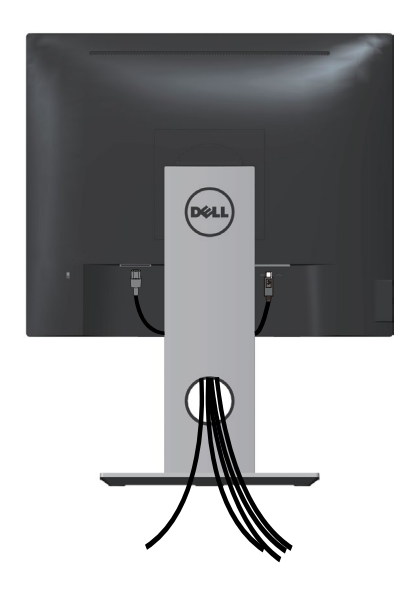

# Odvajanje nosača monitora

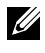

**NAPOMENA:** Da biste sprečili nastanak ogrebotina na LCD ekranu za vreme uklanjanja nosača, obavezno postavite monitor na meku i čistu površinu.

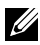

NAPOMENA: Ovo važi za monitor sa postoljem. Kada se kupi bilo koje drugo postolje, pogledajte vodič za podešavanje odgovarajućeg postolja za informacije o podešavanju.

Da biste uklonili postolje:

- 1. Postavite monitor na meku krpu ili jastuk.
- 2. Pritisnite i držite dugme za odvajanje postolja.
- 3. Podignite postolje nagore i od monitora.

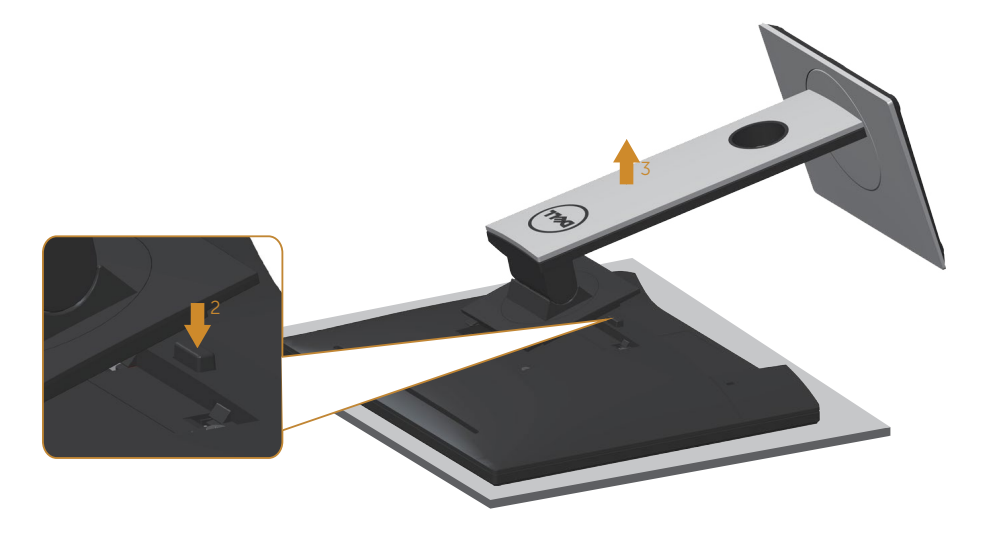

# Montiranje na zid (opcionalno)

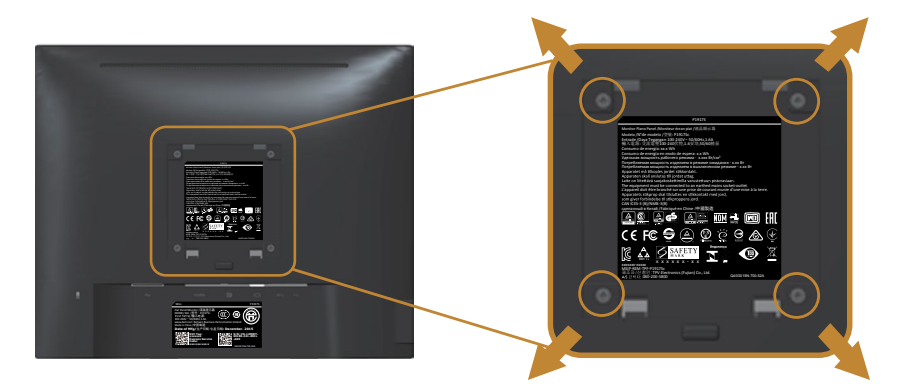

(Dimenzije vijka: M4 x 10 mm).

Pogledajte uputstva koja su isporučena uz VESA kompatibilni komplet za montiranje na zid.

- 1. Postavite panel monitora na meku krpu ili na jastuk i na ravnu, stabilnu površinu.
- **2.** Uklonite postolje.
- **3.** Koristite odvijač da biste uklonili četiri vijka koji učvršćuju plastični poklopac.
- 4. Prikačite držače za montiranje iz kompleta za montiranje na zid na monitor.
- 5. Montirajte monitor na zid tako što ćete slediti uputstva koja dolaze uz komplet za montiranje na zid.

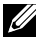

**NAPOMENA:** Predviđeno za korišćenje samo sa UL ili CSA ili GS navedenim nosačem za montiranje s minimalnim kapacitetom nosivosti/opterećenja od 12,00 kg

# Upotreba vašeg monitora

# Uključivanje monitora

Pritisnite dugme 🕒 da biste uključili monitor.

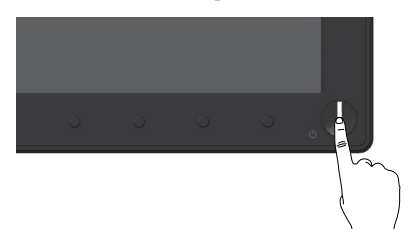

### Upotreba kontrola na prednjem panelu

Koristite dugmad za kontrolu na prednjoj strani monitora da biste podesili prikazanu sliku.

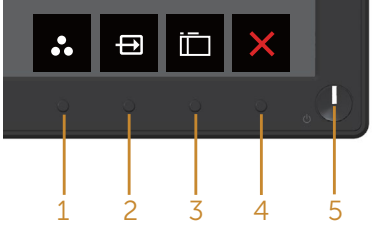

Sledeća tabela opisuje dugmad na prednjem panelu:

|   | Dugme na prednjem pane-<br>lu                                                | Opis                                                                                                  |
|---|------------------------------------------------------------------------------|----------------------------------------------------------------------------------------------------|
| 1 | 8                                                                            | Koristite ovo dugme da biste izabrali sa liste una-<br>pred podešenih režima.                         |
|   | Shortcut key (Taster preči-<br>ce)/Preset Modes (Unapred<br>podešeni režimi) |                                                                                                    |
| 2 | Ð                                                                            | Koristite meni izvora ulaza da biste birali između različitih video signala koji mogu biti povezani s |
|   | Shortcut key (Taster pre-<br>čice)/Input source (Izvor<br>ulaza)             | vašim monitorom.                                                                                      |
| 3 |                                                                              | Koristite dugme menija da biste pokrenuli prikaz<br>na ekranu (OSD) i izabrali meni OSD-a. Pogledaj-  |
|   | Menu (Meni)                                                                  | te Pristup meniju prikaza na ekranu.                                                                  |

| 4 | Exit (Izlaz)                                                      | Koristite ovo dugme da biste se vratili u glavni<br>meni ili izašli iz glavnog menija OSD-a.                                                                     |
|---|-------------------------------------------------------------------|----------------------------------------------------------------------------------------------------|
| 5 | U                                                                 | Koristite dugme za napajanje da biste uključili i isključili monitor.                                                                                            |
|   | Dugme za uključivanje/<br>isključivanje (sa LED indika-<br>torom) | Postojano belo svetlo ukazuje da je monitor<br>uključen i ispravno radi. Trepćuće belo svetlo<br>označava da je monitor u Standby Mode (Režimu<br>pripravnosti). |

### Kontrole OSD-a

Koristite dugmad za kontrolu na prednjoj strani monitora da biste podesili vrednosti slike.

|   | Dell                        |                                                                                                 |
|---|-----------------------------|-------------------------------------------------------------------------------------------------|
|   | Dugme na prednjem<br>panelu | Opis                                                                                            |
| 1 | Nagore                      | Koristite dugme za smer nagore da biste povećali<br>vrednosti ili se kretali nagore u meniju.   |
| 2 | Dole                        | Koristite dugme za smer nadole da biste smanjili vred-<br>nosti ili se kretali nadole u meniju. |
| 3 | ОК                          | Koristite dugme U redu da biste potvrdili vaš izbor u meniju.                                   |
| 4 | <b>D</b><br>Nazad           | Koristite dugme za nazad da biste se vratili u prethodni<br>meni.                               |

# Upotreba menija prikaza na ekranu (OSD)

### Pristup meniju prikaza na ekranu

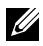

NAPOMENA: Sve promene koje unesete automatski se čuvaju kada pređete u drugi meni, kada izađete iz menija prikaza na ekranu ili kada sačekate da se meni prikaza na ekranu automatski zatvori.

1. Pritisnite dugme 🛄 da biste prikazali glavni meni prikaza na ekranu.

| Dell P   | 1917\$/P1917\$Wh            |          | Energy Use        |                 | Dell P20 | 17H                 |          |     | Energy Use |     |
|----------|-----------------------------|----------|-------------------|-----------------|----------|---------------------|----------|-----|------------|-----|
| <b>O</b> | Brightness / Contrast       |          |                   |                 | <b>.</b> | Brightness / Contra | ast      |     |            |     |
| ₽        | Auto Adjust                 | -Ò-      |                   | 0               |          | Auto Adjust         |          | -;< | þ.         | 0   |
| Ð        | Input Source                |          |                   |                 | ⊕        | Input Source        |          | _   |            |     |
| 61       | Color                       |          |                   |                 | 61       | Color               |          |     |            |     |
| Ţ        | Display                     |          |                   |                 | Ţ        | Display             |          |     |            |     |
| \$       | Energy                      |          | 75%               | 75%             | \$       | Energy              |          |     | 75%        | 75% |
| i i      | Menu                        |          |                   |                 |          | Menu                |          |     |            |     |
| *        | Personalize                 |          |                   |                 | *        | Personalize         |          |     |            |     |
|          | Others                      |          |                   | -               |          | Others              |          |     |            | -   |
| 0        | Resolution: 1280x1024, 60Hz |          |                   |                 | 0        | Resolution: 1600x9  | 00, 60Hz |     |            |     |
|          |                             |          | Dell P2217/P2217W |                 | Energy   | Use                 |          |     |            |     |
|          |                             |          | Brightness        | Contract        | Energy   | Use                 |          | _   |            |     |
|          |                             |          | Auto Adius        |                 | -ò-      |                     | 0        |     |            |     |
|          |                             |          | Input Source      | e               |          |                     |          |     |            |     |
|          |                             |          | 6 Color           |                 |          |                     |          |     |            |     |
|          |                             |          | Display           |                 |          |                     |          |     |            |     |
|          |                             |          | Energy            |                 | 75%      |                     | 75%      |     |            |     |
|          |                             |          | Menu              |                 |          |                     |          |     |            |     |
|          |                             |          | + Personalize     |                 |          |                     |          |     |            |     |
|          |                             | i        | Others            |                 |          |                     |          |     |            |     |
|          |                             | <u>1</u> | Resolution:       | 1680x1050, 60Hz |          |                     |          |     |            |     |
|          |                             |          |                   |                 |          |                     |          |     |            |     |
|          |                             |          |                   |                 |          | ^                   | ✓ →      | ×   |            |     |

#### Glavni meni za analogni (VGA) ulaz

- 2. Pritisnite dugmad \Lambda i 💟 da biste se kretali između opcija podešavanja. Dok se budete kretali od jedne do druge ikone, opcija će biti istaknuta.
- 3. Pritisnite dugme 🖨 jedanput da biste aktivirali istaknutu opciju.
- 4. Pritisnite dugme \Lambda i 💟 da biste izabrali željeni parametar.
- 5. Pritisnite 🔿 i zatim koristite dugmad \Lambda i 💟, u skladu sa indikatorima u meniju da biste uneli vaše promene.
- 6. Izaberite dugme 🕤 da biste se vratili u glavni meni.

| Ikona         | Meni i podmeniji                                   | Opis                                                                                                    |
|---------------|----------------------------------------------------|----------------------------------------------------------------------------------------------------|
| - <b>`¢</b> - | Brightness/<br>Contrast<br>(Svetlina/<br>Kontrast) | Koristite ovaj meni da biste aktivirali podešavanje<br>brightness/contrast (svetline/kontrasta).                                                                                                    |
|               | Brightness<br>(Svetlina)                           | Svetlina podešava sjaj pozadinskog osvetljenja.<br>Pritisnite dugme 🔊 da biste povećali svetlinu, a pritisnite<br>dugme 💟 da biste smanjili svetlinu (min. 0/maks. 100).<br>NAPOMENA: Ručno podešavanje svetline je<br>onemogućeno kada je uključen dinamički kontrast. |
|               | Contrast<br>(Kontrast)                             | <ul> <li>Prvo podesite svetlinu, a zatim podesite kontrast samo ako je potrebno dalje podešavanje.</li> <li>Pritisnite dugme</li></ul>                                                                                                    |

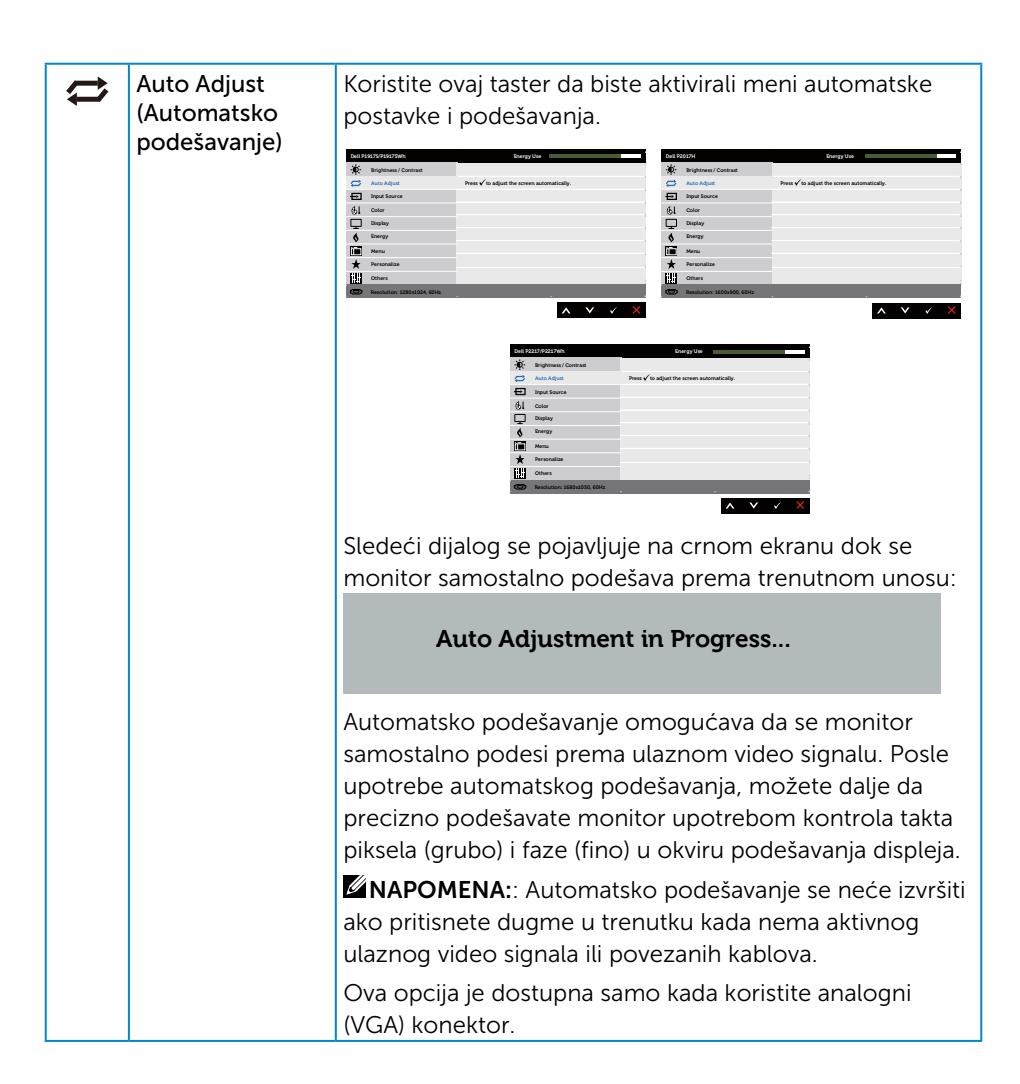

| <b>-</b>   | Input Source<br>(Izvor ulaza)                  | Koristite meni izvora ulaza da biste birali između različitih<br>video signala koji mogu biti povezani s vašim monitorom.                                                                                                    |  |
|------------|------------------------------------------------|----------------------------------------------------------------------------------------------------|--|
|            |                                                | National Control (Note)     National (Note)     National (Note)       By hughene (Note)     0°       By hughene (Note)     0°                                                                                                    |  |
|            |                                                | Ball Distribution     Design two       We may be an effective     V of we we we we we we we we we we we we we                                                                                                    |  |
|            | VGA                                            | Izaberite VGA ulaz kada koristite analogni (VGA) konektor.<br>Pritisnite 🗬 da biste izabrali VGA izvor ulaza.                                                                                                    |  |
|            | DP                                             | Izaberite DP ulaz kada koristite DP konektor. Pritisnite Đ<br>da biste izabrali DP izvor ulaza.                                                                                                    |  |
|            | HDMI                                           | Izaberite HDMI ulaz kada koristite HDMI konektor.<br>Pritisnite Đ da biste izabrali HDMI izvor ulaza.                                                                                                    |  |
|            | Auto Select<br>(Automatski<br>izbor)           | Izaberite automatski izbor da biste skenirali dostupne<br>ulazne signale.                                                                                                    |  |
|            | Reset Input<br>Source (Poništi<br>izvor ulaza) | Izaberite ovu opciju da biste vratili izvor ulaza na<br>podrazumevanu vrednost.                                                                                                    |  |
| <b>6</b> 1 | Color (Boja)                                   | Koristite opciju boja da biste podesili režim podešavanja<br>boje.                                                                                                    |  |
|            |                                                | Box Matcher Mark     Bang Mark       We Marken Cottern     Name Mark       Mark Adaption Contract     Name Adaption       Mark Adaption Contract     Name Adaption       Description     Name Adaption       Description     Name Adaption                                                                                                    |  |
|            |                                                | Note National Statement     Note Statement       Note National National |  |

| Preset Modes<br>(Unapred<br>podešeni režimi) | Kada birate una<br>izaberete stand<br>(Multimedija), n<br>cool (hladne bo | ipred podešer<br>ard (standardi<br>novie (film), ga<br>oje) ili custom                                                                                                    | ne režime, sa<br>no), comforty<br>ame (igra), w<br>color (prilag                                                                                                    | liste možete da<br>view, multimedia<br>arm (tople boje),<br>ođena boja).                                                                                                    |
|----------------------------------------------|---------------------------------------------------------------------------|----------------------------------------------------------------------------------------------------|----------------------------------------------------------------------------------------------------|----------------------------------------------------------------------------------------------------|
|                                              | <ul> <li>Standard (Sta podešavanja unapred pode</li> </ul>                | ndardno): Uči<br>boje monitora<br>ešeni režim.                                                                                                    | itava podrazu<br>a. Ovo je poc                                                                                                    | umevana<br>Irazumevani                                                                                                    |
|                                              | <ul> <li>ComfortView<br/>emituje sa ek<br/>oči.</li> </ul>                | r: Smanjuje niv<br>rana kako bi <u>c</u>                                                                                                    | vo plavog sve<br>Jledanje bilo                                                                                                    | etla koje se<br>prijatnije za vaše                                                                                                    |
|                                              | <ul> <li>Multimedia (N<br/>koja su idealn</li> </ul>                      | Multimedija): l<br>na za multime                                                                                                    | Jčitava pode<br>dijalne aplika                                                                                                    | šavanja boje<br>cije.                                                                                                    |
|                                              | • Movie (Film):<br>za filmove.                                            | Učitava pode                                                                                                    | šavanja boje                                                                                                    | koja su idealna                                                                                                    |
|                                              | <ul> <li>Game (Igra):<br/>za većinu apl</li> </ul>                        | Učitava podeš<br>ikacija za igrai                                                                                                    | šavanja boje<br>nje.                                                                                                    | koja su idealna                                                                                                    |
|                                              | <ul> <li>Warm (Tople<br/>izgleda topliji</li> </ul>                       | boje): Poveća<br>sa crvenom/:                                                                                                    | iva temperati<br>žutom nijans                                                                                                    | uru boje. Ekran<br>om.                                                                                                    |
|                                              | <ul> <li>Cool (Hladne<br/>izgleda hladn</li> </ul>                        | boje): Smanji<br>iji s plavom ni                                                                                                    | uje temperat<br>ijansom.                                                                                                    | uru boje. Ekran                                                                                                    |
|                                              | <ul> <li>Custom Colo<br/>ručno podesi</li> </ul>                          | or (Prilagođena<br>te podešavan <u></u>                                                                                                    | a boja): Omo<br>ja boje.                                                                                                    | gućava vam da                                                                                                    |
|                                              | Pritisnite dugm<br>boje (R, G, B) i k<br>boje.                            | ad 🐼 i 💟 da<br>kreirali sopstve                                                                                                    | biste podesi<br>eni unapred p                                                                                                    | li vrednosti tri<br>podešeni režim                                                                                                    |
|                                              |                                                                           | Serg Vo<br>Color View<br>Activate<br>Activate<br>Color<br>Color<br>Col | Bit REACH           Arr An Algorithm (Cartrant           Arr An Algorithm (Cartrant           Arr An Algorithm (Cartrant           Diagonal (Cartrant           Diagonal (Cartrant                                                                                                    | terg tale<br>Mani Kalak<br>Cankel Mani<br>Ratanala<br>Ratanala<br>Gana<br>Cala<br>Cal |
|                                              |                                                                           | COLONGROUN     COLONGROUND     COLONGROUND     COLONGROUN                                                                                                    | Borge bol<br>(* Source for<br>Additionality<br>Reformed<br>Gene<br>Strem<br>Could<br>Could<br>C | 2                                                                                                    |

| Inpu<br>Forma<br>boje                   | ut Color<br>ut (Format<br>e ulaza) | <ul> <li>Omogućava vam da podesite režim video ulaza na:</li> <li>RGB: Izaberite ovu opciju ako je vaš monitor povezan s računarom ili DVD plejerom pomoću HDMI kabla.</li> <li>YPbPr: Izaberite ovu opciju ako vaš DVD plejer podržava samo YPbPr izlaz.</li> </ul>                                                                                                    |
|-----------------------------------------|------------------------------------|----------------------------------------------------------------------------------------------------|
|                                         |                                    | (c)     Carlow       (c)     Carlow       (c)     Party       (c)     Party       (c)     Party       (c)     Party       (c)     Party       (c)     Party       (c)     Party       (c)     Party       (c)     Party       (c)     Party       (c)     Party       (c)     Party       (c)     Party                                                                                                    |
|                                         |                                    | ★     hopeword channel       →     hope factor       →     hope factor |
| Hue                                     | (Nijansa)                          | Ova funkcija može da pomeri boju slike videa ka zelenoj ili                                                                                                    |
|                                         |                                    | ijubicastoj. Ovo se koristi za podesavanje zeljene boje tona<br>kože. Koristite \Lambda ili 💟 da biste podesili nijansu u rasponu<br>od 0 do 100.                                                                                                    |
|                                         |                                    | Pritisnite 🔕 da biste povećali zelenu senku slike videa.                                                                                                    |
|                                         |                                    | Pritisnite 文 da biste povećali ljubičastu senku slike videa.                                                                                                    |
|                                         |                                    | NAPOMENA: Podešavanje Hue (Nijanse) dostupno je<br>samo kada izaberete unapred podešeni režim Movie (Film)<br>ili Game (Igra).                                                                                                    |
| Sati                                    | uration                            | Ova funkcija može da podesi zasićenje boje slike videa.                                                                                                    |
| (Zas                                    | sićenje)                           | Koristite 🐼 ili 💟 da biste podesili zasićenje u rasponu od<br>0 do 100.                                                                                                    |
|                                         |                                    | Pritisnite 🐼 da biste povećali monohromatski izgled slike<br>video zapisa.                                                                                                    |
|                                         |                                    | Pritisnite <b>V</b> da biste povećali obojeni izgled slike video<br>zapisa.                                                                                                    |
|                                         |                                    | <b>NAPOMENA:</b> Podešavanje opcije Saturation (Zasićenje)<br>dostupno je samo kada izaberete unapred podešeni<br>režim movie (film) ili game (igra).                                                                                                    |
| Rese<br>(Poni                           | et Color<br>išti boju)             | Omogućava vraćanje podešavanja boje vašeg monitora na<br>fabričke vrednosti.                                                                                                    |
| ,,,,,,,,,,,,,,,,,,,,,,,,,,,,,,,,,,,,,,, |                                    |                                                                                                    |

| Ţ | Display (Displej)                                    |                                                                                                    |  |
|---|------------------------------------------------------|----------------------------------------------------------------------------------------------------|--|
|   | Aspect Ratio<br>(Odnos širina/<br>visina)            | Podešava odnos slike na široki, 16:9, 4:3 ili 5:4 (za<br>P2017H).<br>Podešava odnos slike na široki, 16:10, 4:3 ili 5:4 (za P2217/<br>P2217Wh).                                                                               |  |
|   | Horizontal<br>Position<br>(Horizontalna<br>pozicija) | Koristite dugmad 🐼 ili 💟 da biste podesili sliku sa leve i<br>sa desne strane. Minimalna vrednost je 0 (-). Maksimalna<br>vrednost je 100 (-).                                                                                |  |
|   | Vertical Position<br>(Vertikalna<br>pozicija)        | Koristite dugmad 🛆 ili 오 da biste podesili sliku sa gornje<br>i sa donje strane. Minimalna vrednost je 0 (-). Maksimalna<br>vrednost ie 100 (-).                                                                              |  |
|   | Sharpness<br>(Oštrina)                               | Ova funkcija može učiniti da slika izgleda oštrija ili mekša.<br>Koristite \Lambda ili 💟 da biste podesili oštrinu u rasponu od 0<br>do 100.                                                                                  |  |
|   | Pixel Clock<br>(Takt piksela)                        | Podešavanja faze i takta piksela omogućavaju vam da<br>podesite monitor u skladu s vašim željama. Koristite<br>dugmad                                                                                                    |  |
|   | Phase (Faza)                                         | Ako se ne postignu zadovoljavajući rezultati pomoću<br>podešavanja faze, koristite podešavanje takta piksela<br>(grubo) i zatim ponovo koristite fazu (fino). Minimalna<br>vrednost je 0 (-). Maksimalna vrednost je 100 (-). |  |

|                         | Dynamic<br>Contrast                                         | Omogućava vam da povećate nivo kontrasta kako bi se<br>dobio oštriji i detaljniji kvalitet slike.                                                                                                    |  |  |
|-------------------------|-------------------------------------------------------------|----------------------------------------------------------------------------------------------------|--|--|
| (Dinamički<br>kontrast) |                                                             | Pritisnite dugme 🕁 da biste izabrali on (uključeno) ili<br>off (isključeno) za opciju dynamic contrast (dinamički<br>kontrast).                                                                                                    |  |  |
|                         |                                                             | <b>NAPOMENA:</b> Opcija Dynamic Contrast (Dinamički kontrast) obezbeđuje viši kontrast ako izaberete unapred podešeni režim Game (Igra) ili Movie (Film).                                                                                                    |  |  |
|                         | Response Time<br>(Vreme odziva)                             | Korisnik može da izabere između brzog ili normalnog.<br>(samo za P1917S/P1917SWh i P2017H)                                                                                                    |  |  |
|                         | Reset Display<br>(Poništi displej)                          | Izaberite ovu opciju da biste vratili podešavanja displeja<br>na podrazumevanu vrednost.                                                                                                    |  |  |
| \$                      | Energy (Energija)                                           | Markation     Degree     Degree     Degree       №     №     №     №     №     №     №     №     №     №     №     №     №     №     №     №     №     №     №     №     №     №     №     №     №     №     №     №     №     №     №     №     №     №     №     №     №     №     №     №     №     №     №     №     №     №     №     №     №     №     №     №     №     №     №     №     №     №     №     №     №     №     №     №     №     №     №     №     №     №     №     №     №     №     №     №     №     №     №     №     №     №     №     №     №     №     №     №     №     №     №     №     №     №     №     №     №     №     №     №     №     №     №     №     №     №     №     №     №     №     №     №     №     №     №     №     №     №     №     №     №     №     №     №     №     №     №     №     № |  |  |
|                         | Power Button<br>LED (LED svetlo<br>dugmeta za<br>napajanje) | Omogućava vam da podesite LED indikator napajanja na<br>On In On Mode (Uključeno u režimu Uključeno) ili Off<br>In On Mode (Isključeno u režimu Uključeno) radi uštede<br>energije.                                                                                                    |  |  |
|                         | USB                                                         | Omogućava vam da omogućite ili onemogućite funkciju<br>USB-a u režimu pripravnosti monitora.<br><b>NAPOMENA:</b> USB ON/OFF (USB uključen/isključen)<br>u režimu pripravnosti je dostupno samo kada je USB<br>upstream kabl isključen. Ova opcija će biti nedostupna<br>kada je USB upstream kabl uključen.                                                                                                    |  |  |
|                         | Reset Energy<br>(Poništi<br>podešavanja<br>energije)        | Izaberite ovu opciju da biste vratili podešavanja energije<br>na podrazumevanu vrednost.                                                                                                    |  |  |

| Menu (Meni)                            | Izaberite ovu opciju da biste izmenili podešavanja OSD-a,<br>kao što su jezici OSD-a, vreme tokom kojeg se meni<br>zadržava na ekranu itd.                                                                                                    |  |
|----------------------------------------|----------------------------------------------------------------------------------------------------|--|
|                                        | ★     V advisor     Language     Explain       Machadim     biochimid     Language     Explain       B     Biochimid     Tomagenerity     A       B     Biochimid     Tomagenerity     B       B     Biochimid     Tomagenerity     B       B     Biochimid     Tomagenerity     B       B     Biochimid     Tomagenerity     B       B     Biochimid     Tomagenerity     B       B     Biochimid     Tomagenerity     B       B     Biochimid     Tomagenerity     B       B     Biochimid     Tomagenerity     B       B     Biochimid     Tomagenerity     B       B     Biochimid     Tomagenerity     B       B     Biochimid     Tomagenerity     B       B     Biochimid     Tomagenerity     B       B     Biochimid     Tomagenerity     B       B     Biochimid     B     B                                                                                                    |  |
|                                        | Bott Scholler     Long (M       Image (M)     Long (M)       Image (M)     Long (M) |  |
| Language (Jezik)                       | Opcije jezika postavljaju prikaz menija na ekranu na<br>jedan od osam jezika (English (engleski), Spanish<br>(španski), French (francuski), German (nemački), Brazilian<br>Portuguese (portugalski (Brazil)), Russian (ruski), Simplified<br>Chinese (pojednostavljeni kineski) ili Japanese (japanski)).                                                                                                    |  |
| Rotation<br>(Rotacija)                 | Rotira OSD za 90 stepeni u smeru suprotnom od kretanja<br>kazaljki na satu.                                                                                                    |  |
| Transparency<br>(Transparen-<br>tnost) | Izaberite ovu opciju da biste promenili transparentnost<br>menija pritiskom na dugmad 🐼 i 文 u rasponu od 0 do<br>100.                                                                                                    |  |
| Timer (Tajmer)                         | OSD hold time (Vreme zadržavanja OSD-a): podešava<br>dužinu vremena tokom kojeg meni na ekranu ostaje<br>aktivan nakon što pritisnete taster.                                                                                                    |  |
|                                        | Koristite 🐼 ili 💟 da biste podesili klizač u koracima od<br>po 1 sekunde, od 5 do 60 sekundi.                                                                                                    |  |
| Lock<br>(Zaključavanje)                | Kontroliše korisnički pristup podešavanjima. Kada<br>je izabrana opcija lock (zaključavanje), korisnička<br>podešavanja nisu dozvoljena. Sva dugmad su zaključana.                                                                                                    |  |
|                                        | <b>NAPOMENA:</b> Kada je OSD zaključan, pritiskom na taster<br>menija direktno prelazite u meni podešavanja OSD-a,<br>sa opcijom "OSD Lock" (Zaključavanje OSD-a) unapred<br>izabranom pri ulasku. Pritisnite i držite taster <b>(5)</b> u trajanju<br>od 6 sekundi da otključate i dozvolite korisnički pristup<br>svim primenljivim podešavanjima.                                                                                                    |  |
| Reset Menu<br>(Poništavanje<br>menija) | Vraća sva podešavanja OSD-a na fabričke unapred<br>podešene vrednosti.                                                                                                    |  |

| * | Personalize<br>(Personalizacija)                              | Korisnici mogu da izaberu jednu od funkcija: shortcut k<br>1 (taster prečice 1), shortcut key 2 (taster prečice 2), Res<br>Personalization (Poništi personalizaciju), Preset Modes<br>(Unapred podešeni režimi) ili Input Source (Izvor ulaza)<br>podese je kao taster prečice.                                                                                                    |  |  |  |
|---|---------------------------------------------------------------|----------------------------------------------------------------------------------------------------|--|--|--|
|   | Shortcut Key 1<br>(Taster prečice 1)                          | <ul> <li>Korisnik može da izabere neku od sledećih funkcija:</li> <li>preset modes (unapred podešeni režimi), brightness/<br/>contrast (svetlina/kontrast), auto adjust (automatsko<br/>podešavanje), input source (izvor ulaza), aspect ratio<br/>(odnos visina/širina), rotation (rotacija) koja će biti<br/>podešena kao taster prečice 1.</li> <li>Korisnik može da izabere neku od sledećih funkcija:<br/>preset modes (unapred podešeni režimi), brightness/<br/>contrast (svetlina/kontrast), auto adjust (automatsko<br/>podešavanje), input source (izvor ulaza), aspect ratio<br/>(odnos visina/širina), rotation (rotacija) koja će biti<br/>podešavanje), input source (izvor ulaza), aspect ratio</li> </ul> |  |  |  |
|   | Shortcut Key 2<br>(Taster prečice 2)                          |                                                                                                    |  |  |  |
|   | Reset<br>Personalization<br>(Poništavanje<br>personalizacije) | Omogućava vam da vratite taster prečice na<br>podrazumevano podešavanje.                                                                                                    |  |  |  |

| † <b>1</b> 1† | Others (Ostalo) |                                                                                                    |
|---------------|-----------------|----------------------------------------------------------------------------------------------------|
|               | DDC/CI          | DDC/Cl (prikaži kanal podataka/komandni interfejs)<br>omogućava podešavanje parametara monitora (svetlina,<br>balans boje itd.) putem softvera na računaru.<br>Ovu funkciju možete da onemogućite izborom opcije<br>disable (Onemogući).<br>Omogućite ovu funkciju za najbolje korisničko iskustvo i<br>optimalne performanse vašeg monitora. |

| LCD<br>Conditioning<br>(LCD<br>kondicioniranje)             | Pomaže u ublažavanju manje ozbiljnih slučajeva<br>zadržavanja slike. U zavisnosti od stepena zadržavanja<br>slike, može biti potrebno određeno vreme za izvršenja<br>programa. Da biste pokrenuli LCD kondicioniranje,<br>izberite opciju Enable (Omogući). |
|-------------------------------------------------------------|----------------------------------------------------------------------------------------------------|
| Reset Other<br>(Poništi ostalo)                             | Vraća sva podešavanja u okviru podešavanja menija<br><b>Others (Ostalo)</b> na fabrički unapred podešene vrednosti.                                                                                                    |
| Factory Reset<br>(Uspostavljanje<br>fabričkih<br>vrednosti) | Vraća sve unapred podešene vrednosti na fabričke<br>podrazumevane vrednosti.<br>To su takođe podešavanja za ENERGY STAR ® testove.                                                                                                    |

**NAPOMENA:** Vaš monitor ima ugrađenu funkciju za automatski kalibraciju svetline da bi se nadoknadilo starenje LED-a.

#### Poruke upozorenja prikaza na ekranu

Kada je omogućena funkcija **Dynamic Contrast (Dinamički kontrast)** (u ovim unapred podešenim režimima: **Game (Igra)** ili **Movie (Film)**), ručno podešavanje svetline je onemogućeno.

| Dell P1917S/P1917SWh                                                                                                |
|----------------------------------------------------------------------------------------------------|
| To allow manual adjustment of brightness, the Dynamic Contrast<br>will be switched off.<br>Do you want to continue? |
| No                                                                                                    |
| Yes                                                                                                    |
|                                                                                                    |
| Dell P2017H                                                                                                    |
| To allow manual adjustment of brightness, the Dynamic Contrast<br>will be switched off.<br>Do you want to continue? |
| No                                                                                                    |
| Yes                                                                                                    |
|                                                                                                    |
| Dell P2217/P2217Wh                                                                                                  |
| To allow manual adjustment of brightness, the Dynamic Contrast<br>will be switched off.<br>Do you want to continue? |
| No                                                                                                    |
| Yes                                                                                                    |

Kada monitor ne podržava određeni režim rezolucije, prikazaće se sledeća poruka:

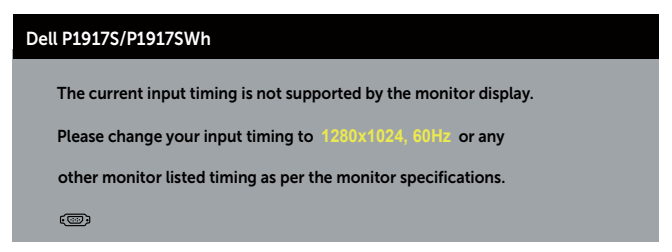

| Dell P2017H                                                       |
|-------------------------------------------------------------------|
| The current input timing is not supported by the monitor display. |
| Please change your input timing to 1600x900, 60Hz or any          |
| other monitor listed timing as per the monitor specifications.    |
| (C)                                                               |
|                                                                   |
| Dell P2217/P2217Wh                                                |
| The current input timing is not supported by the monitor display. |
| Please change your input timing to 1680x1050, 60Hz or any         |
| other monitor listed timing as per the monitor specifications.    |
| ()<br>()                                                          |

Ovo znači da monitor nije moguće sinhronizovati sa signalom koji dobija sa računara. Pogledajte Specifikacije monitora za raspone horizontalne i vertikalne frekvencije koje podržava ovaj monitor. Preporučeni režim je 1280 x 1024 (za P1917S/P1917SWh) ili 1600 x 900 (za P2017H) ili 1680 x 1050 (za P2217/P2217Wh).

Pre nego što se onemogući funkcija **DDC/CI** prikazaće se sledeća poruka:

| Dell P1917S/P1917SWh                                                                                                    |     |  |  |  |
|----------------------------------------------------------------------------------------------------|-----|--|--|--|
| The function of adjusting display setting using PC application will be disabled.<br>Do you wish to disable DDC/CI function? |     |  |  |  |
|                                                                                                    | No  |  |  |  |
|                                                                                                    | Yes |  |  |  |
| Dell P2017H                                                                                                    |     |  |  |  |
| The function of adjusting display setting using PC application will be disabled.<br>Do you wish to disable DDC/CI function? |     |  |  |  |
|                                                                                                    | No  |  |  |  |
|                                                                                                    | Yes |  |  |  |

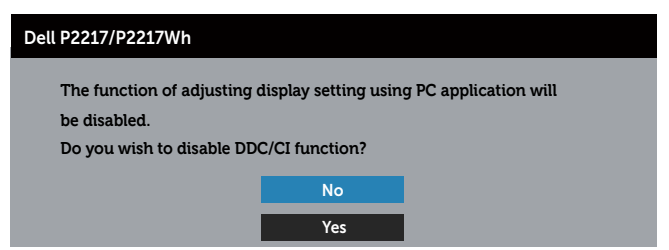

Kada monitor pređe u **Standby Mode (Režim pripravnosti)**, pojavljuje se sledeća poruka:

| Dell P1917S             |
|-------------------------|
| Going into Standby Mode |
| ( <sup>(1)</sup> )      |
|                         |
| Dell P2217              |
| Going into Standby Mode |
|                         |

Ako pritisnite bilo koje dugme izuzev dugmeta za napajanje, pojaviće se sledeća poruka u zavisnosti od odabranog ulaza:

| Dell P1917S/P1917SWh                                                                                                    |
|----------------------------------------------------------------------------------------------------|
| No VGA signal from your device.<br>Press any key on the keyboard or move the mouse to wake it up.<br>If there is no display, press the monitor button again to select<br>the correct input source. |
|                                                                                                    |
| Dell P2017H                                                                                                    |
| No VGA signal from your device. Press any key on the keyboard or move the mouse to wake it up. If there is no display, press the monitor button again to select the correct input source.          |

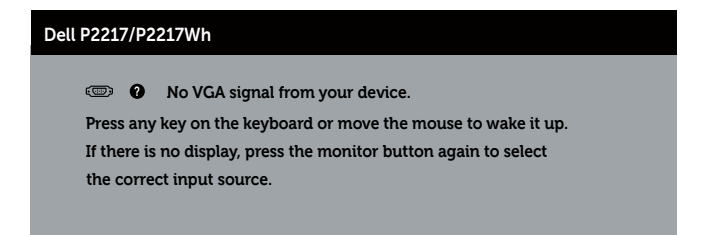

Ako VGA, HDMI ili DP kabl nisu povezani, pojaviće se pokretni dijalog kao što je prikazano u nastavku. Monitor će ući u Standby Mode (Režim za štednju energije) nakon 4 minuta ako se ostavi u ovom stanju.

| Dell P1917S                                         |
|-----------------------------------------------------|
| O No VGA Cable                                      |
| The display will go into Standby Mode in 4 minutes. |
| www.dell.com/support/monitors                       |
| Dell P2217                                          |
| O No VGA Cable                                      |
| The display will go into Standby Mode in 4 minutes. |
| www.dell.com/support/monitors                       |
| ili                                                 |
| Dell P19175                                         |
| No HDMI Cable                                       |
| The display will go into Standby Mode in 4 minutes. |
| www.dell.com/support/monitors                       |
| Dell P2217                                          |
| No HDMI Cable                                       |

The display will go into Standby Mode in 4 minutes.

www.dell.com/support/monitors

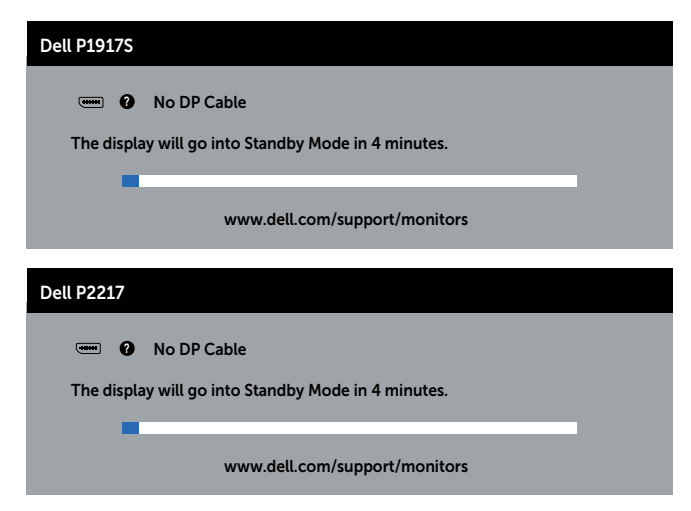

Kada je **USB** podešen na **On in Standby Mode (Uključeno u režimu pripravnosti)** po prvi put, pojavljuje se sledeća poruka:

| Dell P1917S                                                                                                    |                           |
|----------------------------------------------------------------------------------------------------|---------------------------|
| Changing to this setting (without $\hat{arphi}$ symbol<br>power consumption. Do you want to contin              | ol) will increase<br>nue? |
| Yes                                                                                                    | No                        |
| Dell P2217                                                                                                    |                           |
| Changing to this setting (without $ ot\!\!\!\!\!\!\!\!\!\!\!\!\!\!\!\!\!\!\!\!\!\!\!\!\!\!\!\!\!\!\!\!\!\!\!\!$ | ol) will increase<br>nue? |
| Yes                                                                                                    | No                        |

**NAPOMENA:** Ako izaberete Yes (Da), poruka se neće pojaviti sledeći put kada budete želeli da promenite podešavanje USB-a.

Kada podešavate nivo **Brightness (Osvetljenost)** po prvi put, pojavljuje se sledeća poruka:

| Dell P1917S                                                                                               |  |
|----------------------------------------------------------------------------------------------------|--|
| Adjusting to this value will increase power consumption above the default level. Do you want to continue? |  |
| Yes No                                                                                                    |  |
| Dell P2217                                                                                                |  |
| Adjusting to this value will increase power consumption above the default level. Do you want to continue? |  |
| Yes No                                                                                                    |  |

**NAPOMENA:** Ako izaberete Yes (Da), poruka se neće pojaviti sledeći put kada budete želeli da promenite podešavanje osvetljenosti.

Za više informacija pogledajte Rešavanje problema.

# Podešavanje monitora

### Podešavanje maksimalne rezolucije

Da biste podesili maksimalnu rezoluciju za monitor:

U operativnom sistemu Windows® 8 i Windows® 8.1:

- **1.** Za operativne sisteme Windows 8 i Windows 8.1, izaberite pločicu Desktop (Radna površina) da biste prebacili na klasičnu radnu površinu.
- 2. Kliknite desnim tasterom na radnu površinu i kliknite na opciju Screen resolution (Rezolucija ekrana).
- **3.** Kliknite na padajuću listu rezolucije ekrana i izaberite **1280 x 1024** (za P1917S/ P1917SWh) ili **1600 x 900** (za P2017H) ili **1680 x 1050** (za P2217/P2217Wh).
- 4. Kliknite na dugme OK.

U operativnom sistemu Windows® 10:

- 1. Kliknite desnim tasterom na radnu površinu i kliknite na opciju Display settings (Podešavanja ekrana).
- 2. Kliknite na dugme Advanced display settings (Napredna podešavanja ekrana).
- **3.** Kliknite na padajuću listu opcije **Resolution (Rezolucija)** i izaberite **1280 x 1024** (za P1917S/P1917SWh) ili **1600 x 900** (za P2017H) ili **1680 x 1050** (za P2217/ P2217Wh).
- 4. Kliknite na dugme Apply (Primeni).

Ako ne vidite opciju 1280 x 1024 (za P1917S/P1917SWh) ili 1600 x 900 (za P2017H) ili 1680 x 1050 (za P2217/P2217Wh), može biti potrebno da ažurirate upravljački program grafičke kartice. U zavisnosti od vašeg računara, dovršite jedan od sledećih postupaka:

Ako imate Dell desktop ili prenosivi računar:

 Idite na www.dell.com/support, unesite servisnu oznaku vašeg računara i preuzmite najnoviji upravljački program za vašu grafičku karticu.

Ako koristite računar koji nije proizvela kompanija Dell (prenosivi ili desktop):

- Idite na lokaciju za podršku vašeg računara i preuzmite najnoviji upravljački program za grafički karticu.
- Idite na veb lokaciju vaše grafičke kartice i preuzmite najnoviji upravljački program za grafičku karticu.

## Upotreba nagiba, okretanja i vertikalnog izvlačenja

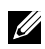

APOMENA: Ovo važi za monitor sa postoljem. Kada se kupi bilo koje drugo postolje, pogledajte vodič za podešavanje odgovarajućeg postolja za informacije o podešavanju.

### Nagib, okretanje

Kada je postolje povezano s monitorom, možete da nagnete ili okrećete monitor za postizanje najudobnijeg ugla gledanja.

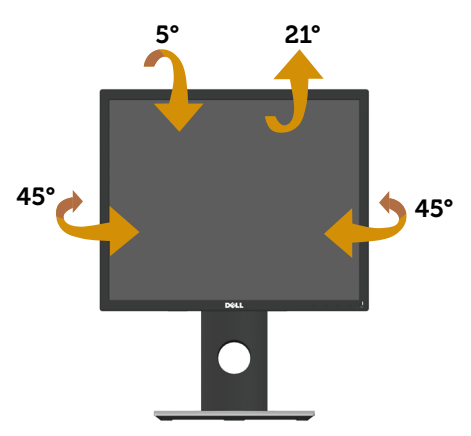

NAPOMENA: Postolje je odvojeno prilikom otpreme monitora iz fabrike. 

### Vertikalno izvlačenje

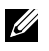

NAPOMENA: Postolje se vertikalno izvlači do najviše 130 mm. Slika u nastavku ilustruje način na koji se postolje vertikalno izvlači.

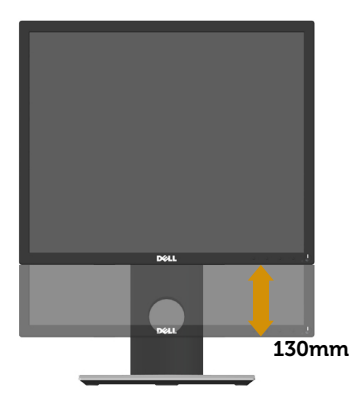

### Rotiranje monitora

Pre nego što rotirate monitor, vaš monitor treba da bude vertikalno izvučen u potpunosti (Vertikalno izvlačenje) i u potpunosti nagnut nagore da bi se izbeglo udaranje donje ivice monitora.

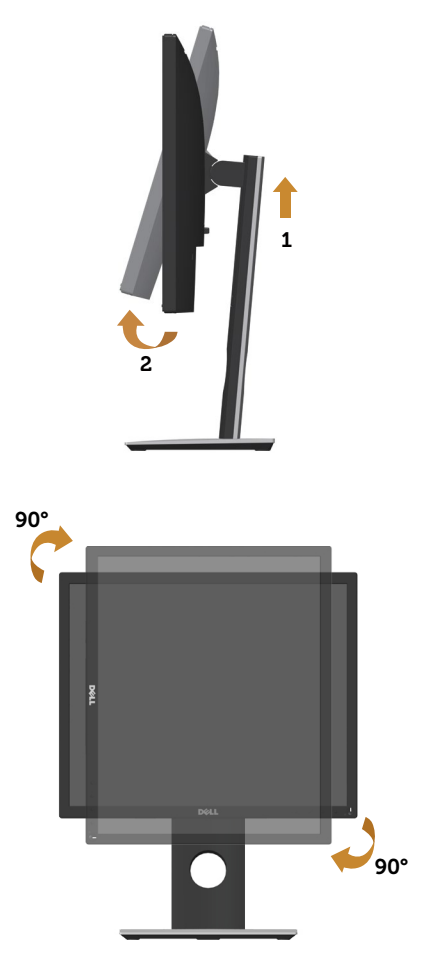

NAPOMENA: Da biste koristili funkciju rotacije ekrana (položeni i uspravni pogled) na vašem Dell računaru, potreban vam je upravljački program za grafičku karticu koji nije isporučen zajedno sa ovim monitorom. Da biste preuzeli upravljački program za grafičku karticu, idite na www.dell.com/support i pogledajte odeljak Download (Preuzimanje) za Video Drivers (Upravljački programi za grafičke kartice) za najnovija ažuriranja upravljačkog programa.

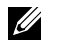

**NAPOMENA:** Kada se nalazite u režimu uspravnog pogleda, može doći do degradacije performansi u grafički zahtevnim aplikacijama (3D igre i slično).

# Rešavanje problema

**UPOZORENJE:** Pre nego što počnete bilo koji postupak u ovom odeljku, pratite Bezbednosna uputstva.

### Samostalni test

Vaš monitor ima funkciju samostalnog testiranja koja vam omogućava da proverite da li monitor pravilno funkcioniše. Ako su vaš monitor i računar pravilno povezani, ali ekran monitora ostaje zatamnjen, pokrenite samostalni test monitora izvođenjem sledećih koraka:

- **1.** Isključite i računar i monitor.
- 2. Isključite sve video kablove iz monitora. Na ovaj način, računar ne mora da bude uključen.
- 3. Uključite monitor.

Ako monitor pravilno radi, otkriće da nema signala i prikazaće se jedna od sledećih poruka. Kada se nalazi u režimu samostalnog testiranja, LED indikator napajanja ostaje bele boje.

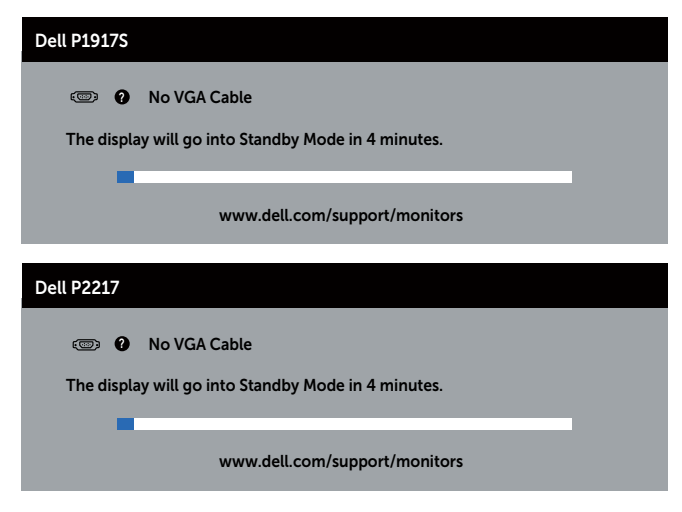

ili

| <ul> <li>No HDMI Cable</li> <li>The display will go into Standby Mode in 4 minutes.</li> <li>www.dell.com/support/monitors</li> </ul> Dell P2217 In the display will go into Standby Mode in 4 minutes.                                                                                                    |
|----------------------------------------------------------------------------------------------------|
| <ul> <li>No HDMI Cable</li> <li>The display will go into Standby Mode in 4 minutes.</li> <li>www.dell.com/support/monitors</li> </ul> Dell P2217 In No HDMI Cable The display will go into Standby Mode in 4 minutes.                                                                                                    |
| The display will go into Standby Mode in 4 minutes. www.dell.com/support/monitors Dell P2217  No HDMI Cable The display will go into Standby Mode in 4 minutes.                                                                                                    |
| www.dell.com/support/monitors  Dell P2217  No HDMI Cable  The disclosurillar into Standbulle of Assistance                                                                                                    |
| www.dell.com/support/monitors Dell P2217 Dell P2217 No HDMI Cable The disclosurillas into Successful Action for Successful Actions                                                                                                    |
| Dell P2217                                                                                                    |
| Dell P2217                                                                                                    |
| O No HDMI Cable The disclosure into Chernelis March is Assisted to Chernelis Chernelis |
| The disclosure in the Chandles Marks in Aminutes                                                                                                    |
|                                                                                                    |
| The display will go into standby Mode in 4 minutes.                                                                                                    |
| www.dell.com/support/monitors                                                                                                    |
| www.cea.com/support/monitors                                                                                                    |
| ili                                                                                                    |
| Dell P1917S                                                                                                    |
|                                                                                                    |
| ••••• • • No DP Cable                                                                                                    |
| The display will go into Standby Mode in 4 minutes.                                                                                                    |
|                                                                                                    |
| www.dell.com/support/monitors                                                                                                    |
|                                                                                                    |
| Dell P2217                                                                                                    |

| Dell P2217                                                             |
|------------------------------------------------------------------------|
| 📟 😧 No DP Cable<br>The display will go into Standby Mode in 4 minutes. |
| www.dell.com/support/monitors                                          |

- **NAPOMENA:** Ovaj okvir se pojavljuje tokom normalnog rada sistema ako je video kabl isključen ili oštećen.
  - **4.** Isključite monitor i ponovo povežite video kabl; zatim uključite i računar i monitor.

Ako monitor i dalje ostane zatamnjen nakon što ste povezali kablove, proverite vaš video kontroler i računar.

# Ugrađena dijagnostika

Vaš monitor ima ugrađen dijagnostički alat koji vam pomaže da odredite da li je bilo koja nepravilnost ekrana na koju naiđete deo problema s vašim monitorom ili s vašim računarom i video karticom.

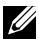

**NAPOMENA:** Ugrađenu dijagnostiku možete da izvršite samo kada je video kabl isključen, a monitor se nalazi u režimu *samostalnog testiranja*.

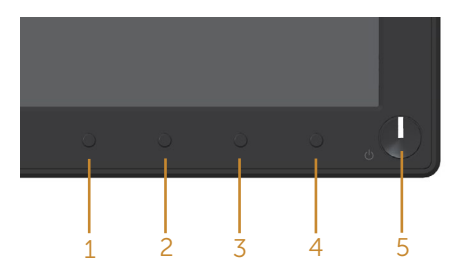

Da biste izvršili ugrađenu dijagnostiku:

- 1. Proverite da li je ekran čist (da nema čestica prašine na površini ekrana).
- **2.** Izvucite video kabl/kablove sa zadnjeg dela računara ili monitora. Monitor zatim prelazi u režim samostalnog testiranja.
- **3.** Pritisnite i držite dugme 1 tokom 5 sekundi. Prikazuje se sivi ekran.
- 4. Pažljivo proverite da li postoje nepravilnosti na ekranu.
- 5. Ponovo pritisnite dugme 1 na prednjem panelu. Boja ekrana se menja u crvenu.
- 6. Proverite da li na ekranu postoji neka nepravilnost.
- **7.** Ponovite korake 5 i 6 da biste proverili displej sa zelenim, plavim, crnim i belim ekranima i ekranom sa tekstom.

Test je završen kada se pojavi ekran sa tekstom. Da biste izašli, ponovo pritisnite dugme 1.

Ako ne otkrijete nijednu nepravilnost na ekranu koristeći ugrađeni dijagnostički alat, to znači da monitor pravilno radi. Proverite video karticu i računar.

# Uobičajeni problemi

Sledeća tabela sadrži opšte informacije o uobičajenim problemima monitora na koje možete da naiđete, kao i moguća rešenja:

| Najčešći simptomi                                              | Moguća rešenja                                                                                                    |
|----------------------------------------------------------------|----------------------------------------------------------------------------------------------------|
| Nema video signala/<br>LED indikator<br>napajanja je isključen | <ul> <li>Proverite da li je video kabl koji povezuje monitor i kompjuter pravilno povezan i učvršćen.</li> <li>Uverite se da strujna utičnica pravilno radi koristeći neku drugu</li> </ul> |
|                                                                | <ul> <li>električnu opremu.</li> <li>Uverite se da je izabran pravilan izvor ulaza preko menija Input source<br/>(Izvor ulaza).</li> </ul>                                                  |
| Nema video signala/                                            | <ul> <li>Povećajte kontrole svetline i kontrasta koristeći OSD.</li> </ul>                                                                                                    |
| LED indikator<br>napajanja je uključen                         | <ul> <li>Izvršite funkciju samostalne provere monitora.</li> <li>Proverite da li na konektoru video kabla postoje savijeni ili polomljeni pinovi.</li> </ul>                                |
|                                                                | Izvršite ugrađenu dijagnostiku.                                                                                                    |
|                                                                | Uverite se da je izabran pravilan izvor ulaza preko menija Input source (Izvor ulaza).                                                                                                    |
| Slab fokus                                                     | <ul> <li>Uklonite produžne video kablove.</li> </ul>                                                                                                    |
|                                                                | <ul> <li>Vratite monitor na fabrička podešavanja (Factory Reset<br/>(Uspostavljanje fabričkih vrednosti).</li> </ul>                                                                        |
|                                                                | Promenite video rezoluciju na pravilan odnos visina/širina.                                                                                                    |
| Video se trese/treperi                                         | <ul> <li>Vratite monitor na fabrička podešavanja (Factory Reset<br/>(Uspostavljanje fabričkih vrednosti).</li> </ul>                                                                        |
|                                                                | Proverite faktore u okruženju.                                                                                                    |
|                                                                | Premestite monitor i testirajte ga u drugoj sobi.                                                                                                    |
| Pikseli nedostaju.                                             | <ul> <li>Isključite i uključite monitor.</li> </ul>                                                                                                    |
|                                                                | <ul> <li>Piksel koji je trajno isključen je fabrička greska koja se može dogoditi<br/>kod LCD tehnologije.</li> </ul>                                                                       |
|                                                                | <ul> <li>Za više informacija o kvalitetu Dell monitora i politici u vezi piksela<br/>pogledajte Dell veb lokaciju za podršku na www.dell.com/support/<br/>monitors.</li> </ul>              |
| Zaglavljeni pikseli                                            | Isključite i uključite monitor.                                                                                                    |
|                                                                | <ul> <li>Piksel koji je trajno lsključen je fabrička greška koja se može dogoditi<br/>kod LCD tehnologije.</li> </ul>                                                                       |
|                                                                | <ul> <li>Za više informacija o kvalitetu Dell monitora i politici u vezi piksela<br/>pogledajte Dell veb lokaciju za podršku na www.dell.com/support/<br/>monitors.</li> </ul>              |
| Problemi sa                                                    | <ul> <li>Vratite monitor na fabrička podešavanja (Factory Reset<br/>(Ispostavljanja fabričkih vradnosti))</li> </ul>                                                                        |
| Svetanom                                                       | <ul> <li>Podesite kontrole svetline i kontrasta preko OSD-a.</li> </ul>                                                                                                    |
| Geometrijska<br>distorzija                                     | <ul> <li>Vratite monitor na fabrička podešavanja (Factory Reset<br/>(Uspostavljanje fabričkih vrednosti)).</li> </ul>                                                                       |
|                                                                | <ul> <li>Podesite horizontalne i vertikalne kontrole preko OSD-a.</li> </ul>                                                                                                    |

| Horizontalne/<br>vertikalne linije                                                                    | <ul> <li>Vratite monitor na fabrička podešavanja (Factory Reset<br/>(Uspostavljanje fabričkih vrednosti)).</li> </ul>                                                                                                    |
|----------------------------------------------------------------------------------------------------|----------------------------------------------------------------------------------------------------|
| · - · · · · · · · · · · · · · · · · · ·                                                               | <ul> <li>Izvršite funkciju samostalnog testa monitora i odredite da li su ove<br/>linije takođe u režimu samostalnog testiranja.</li> </ul>                                                                                                    |
|                                                                                                    | <ul> <li>Proverite da li na konektoru video kabla postoje savijeni ili polomljeni<br/>pinovi.</li> </ul>                                                                                                    |
|                                                                                                    | <ul> <li>Izvršite ugrađenu dijagnostiku.</li> </ul>                                                                                                    |
| Problemi<br>sinhronizacije                                                                            | <ul> <li>Vratite monitor na fabrička podešavanja (Factory Reset<br/>(Uspostavljanje fabričkih vrednosti)).</li> </ul>                                                                                                    |
|                                                                                                    | <ul> <li>Izvršite funkciju samostalnog testa monitora i odredite da li se<br/>nepravilna slika pojavljuje u režimu samostalnog testiranja.</li> <li>Proverite da li na konektoru video kabla postoje savijeni ili polomljeni<br/>pinovi.</li> <li>Ponovo pokrenite računar u safe mode (bezbednom režimu)</li> </ul> |
| Problemi u vezi<br>bezbednosti                                                                        | <ul> <li>Nemojte vršiti korake za rešavanje problema.</li> <li>Odmah kontaktirajte kompaniju Dell.</li> </ul>                                                                                                    |
| Povremeni problemi                                                                                    | <ul> <li>Proverite da li je video kabl koji povezuje monitor s kompjuterom<br/>pravilno povezan i učvršćen.</li> </ul>                                                                                                    |
|                                                                                                    | <ul> <li>Vratite monitor na fabrička podešavanja (Factory Reset<br/>(Uspostavljanje fabričkih vrednosti)).</li> </ul>                                                                                                    |
|                                                                                                    | <ul> <li>Izvršite funkciju samostalnog testa monitora i odredite da li se<br/>povremeni problem dešava u režimu samostalnog testiranja.</li> </ul>                                                                                                    |
| Boja nedostaje                                                                                        | <ul> <li>Izvršite funkciju samostalne provere monitora.</li> <li>Proverite da li je video kabl koji povezuje monitor s kompjuterom pravilno povezan i učvršćen.</li> <li>Proverite da li na konektoru video kabla postoje savijeni ili polomljeni pinovi.</li> </ul>                                                 |
| Pogrešna boja                                                                                         | <ul> <li>Promenite Color Setting Mode (Režim podešavanja boje) u opciji<br/>Color Settings (Podešavanje boje) menija na ekranu u Graphics<br/>(Grafika) ili Video u zavisnosti od aplikacije.</li> </ul>                                                                                                    |
|                                                                                                    | <ul> <li>Pokušajte s različitim Preset Modes (Unapred podešenim režimima)<br/>u OSD-u opciji Color Settings (Podešavanje boje). Podesite vrednost<br/>R/G/B u okviru opcije Custom Color (Prilagođena boja) u opciji<br/>Color Settings (Podešavanje boje).</li> </ul>                                               |
|                                                                                                    | <ul> <li>Promenite Input Color Format (Format ulazne boje) na RGB ili YPbPr<br/>u OSD-u opciji Color Settings (Podešavanje boje).</li> <li>Izvršite ugrađenu dijagnostiku.</li> </ul>                                                                                                    |
| Zadržavanje slike<br>zbog statičke slike<br>kao je ostala na<br>monitoru previše<br>dugog zadržavanja | <ul> <li>Podesite ekran da se isključi posle nekoliko minuta neaktivnosti ekrana. Ovo se može podesiti u Windows Power Options (Opcijama napajanja) ili Mac Energy Saver-u.</li> <li>U suprotnom, možete da koristite čuvar ekrana koji se dinamički menja.</li> </ul>                                               |
| Senka video slike ili<br>prelaženje                                                                   | <ul> <li>Promenite Response Time (Vreme odziva) u OSD-u Display (Displej)<br/>na Fast (Brzo) ili Normal (Normalno) u zavisnosti od vaše aplikacije i<br/>upotrebe.</li> </ul>                                                                                                    |

# Problemi specifični za proizvod

| Specifični<br>simptomi                                                   | Moguća rešenja                                                                                                    |
|--------------------------------------------------------------------------|----------------------------------------------------------------------------------------------------|
| Slika ekrana je<br>premala                                               | <ul> <li>Proverite podešavanje opcije Aspect Ratio (Odnos širina/visina) u okviru podešavanja opcije Display (Prikaz) .</li> <li>Vratite monitor na fabrička podešavanja (Factory Reset (Uspostavljanje fabričkih vrednosti)) .</li> </ul>                                                                                                    |
| Nije moguće podesiti<br>monitor pomoću<br>dugmadi na panelu<br>sa strane | <ul> <li>Isključite monitor, izvucite strujni kabl, ponovo ga uključite, a zatim uključite monitor.</li> <li>Proverite da li je meni OSD-a zaključan. Ako jeste, pritisnite dugme iznad dugmeta za napajanje i držite 6 sekundi da biste otključali. (Za više informacija pogledajte Lock (Zaključavanje)).</li> </ul>                                           |
| Nema ulaznog signala<br>kada se pritisnu<br>kontrole korisnika           | <ul> <li>Proverite izvor signala. Uverite se da računar nije u režimu pripravnosti ili spavanja tako što ćete pomeriti miša ili pritisnuti bilo koji taster na tastaturi.</li> <li>Proverite da li je video kabl pravilno priključen. Isključite video kabl i ponovo ga povežite ako je potrebno.</li> <li>Ponovo pokrenite računar ili video plejer.</li> </ul> |
| Slika ne ispunjava ceo<br>ekran                                          | <ul> <li>Zbog različitih video formata (odnosa visina/širina) DVD-ova, monitor<br/>može da prikaže na celom ekranu.</li> <li>Izvršite ugrađenu dijagnostiku.</li> </ul>                                                                                                    |

# Problemi specifični za univerzalnu serijsku magistralu (USB)

| Specifični<br>simptomi                                                          | Moguća rešenja                                                                                                    |
|---------------------------------------------------------------------------------|----------------------------------------------------------------------------------------------------|
| USB interfejs ne radi                                                           | <ul> <li>Proverite da li je vaš monitor uključen.</li> <li>Ponovo povežite upstream kabl na vašem računaru.</li> <li>Ponovo povežite USB periferije (downstream konektor).</li> <li>Ponovo isključite i zatim uključite monitor.</li> <li>Ponovo pokrenite računar.</li> <li>Neki USB uređaji kao što su eksterni prenosivi hard disk zahtevaju višu električnu struju: povežite taj uređaj direktno na računarski sistem</li> </ul> |
| Interfejs Super Speed<br>USB 3.0 je spor                                        | <ul> <li>Proverite da li vaš računar podržava USB 3.0.</li> <li>Neki računari imaju USB 3.0, USB 2.0, i USB 1.1 portove. Proverite da se koristi korektan USB port.</li> <li>Proverite da se koristi korektan USB port.</li> <li>Ponovo povežite upstream kabl s vašim računarom.</li> <li>Ponovo povežite USB periferije (downstream konektor).</li> <li>Ponovo pokrenite računar.</li> </ul>                                       |
| Bežične USB periferije<br>prestaju da rade kada<br>se uključi USB 3.0<br>uređaj | <ul> <li>Povećajte udaljenost između USB 3.0 periferija i bežičnog USB prijemnika.</li> <li>Postavite vaš bežični USB prijemnik što je bliže moguće USB periferijama.</li> <li>Koristite USB produžni kabl da biste pozicionirali USB prijemnik što je dalje moguće od USB 3.0 porta.</li> </ul>                                                                                                    |

# Dodatak

#### UPOZORENJE: Bezbednosna uputstva

▲ UPOZORENJE: Upotreba kontrola, podešavanja ili postupaka izuzev onih koji su navedeni u vašoj dokumentaciji može prouzrokovati izlaganje strujnom udaru, opasnostima od električne struje i/ili mehaničkim opasnostima.

Za informacije o bezbednosnim uputstvima pogledajte *Bezbednosne, ekološke i regulatorne informacije (SERI).* 

# FCC obaveštenja (samo za SAD) i druge regulatorne informacije

Za obaveštenja od FCC i druge regulatorne informacije pogledajte veb lokaciju regulatorne usaglašenosti koja se nalazi na www.dell.com/regulatory\_compliance.

Pratite ova bezbednosna uputstva za najbolje performanse i dugi životni vek vašeg monitora:

- 1. Utičnica treba da se nalazi blizu opreme i treba da bude lako dostupna.
- 2. Oprema se može instalirati na zidu ili na tavanici u horizontalnom položaju.
- **3.** Monitor je opremljen priključkom za uzemljenje sa tri kraka, priključkom sa trećim pinom (za uzemljenje).
- 4. Ne koristite ovaj proizvod u blizini vode.
- 5. Pažljivo pročitajte uputstva. Sačuvajte ovaj dokument za buduću upotrebu. Sledite sva upozorenja i uputstva označena na proizvodu.
- **6.** Prejak zvučni pritisak od slušalica koje se stavljaju u uho ili na glavu može da prouzrokuje oštećenje ili gubitak sluha. Podešavanje ekvilajzera na maksimalnu vrednost povećava izlazni napon slušalica koje se stavljaju u uho ili na glavu i samim tim i nivo zvučnog pritiska.
- 7. Potvrdite da će sistem za distribuciju u instalaciji zgrade obezbediti automatsku sklopu tipa 120/240V, 20 A (maksimalno).

# Kontaktiranje kompanije Dell

Da biste kontaktirali s kompanijom Dell za prodaju, tehničku pomoć ili probleme u vezi sa korisničkim servisom:

- 1. Idite na www.dell.com/contactdell
- 2. Potvrdite svoju zemlju ili oblast u padajućoj listi Choose a Country/Region (Izaberite zemlju/oblast) na dnu stranice.
- 3. Izaberite odgovarajuću uslugu ili vezu podrške na osnovu vašeg zahteva ili izaberite metod za kontaktiranje s kompanijom Dell koji vam najviše odgovara. Kompanija Dell obezbeđuje više opcija za podršku i servisiranje na mreži i putem telefona. Dostupnost se razlikuje od države i proizvoda i neke usluge možda neće biti dostupne u vašem području.

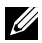

NAPOMENA: Ako nemate aktivnu internet vezu, možete da pronađete kontakt informacije na vašoj fakturi od kupovine, ambalaži, računu ili u Dell katalogu proizvoda.

### Baza podataka EU o oznakama energetske efikasnosti i list sa informacijama o proizvodu

P1917S: https://eprel.ec.europa.eu/gr/344219

P2217: https://eprel.ec.europa.eu/gr/344255